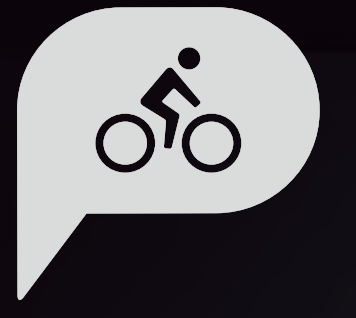

# Manuale dell'utente Rider 860

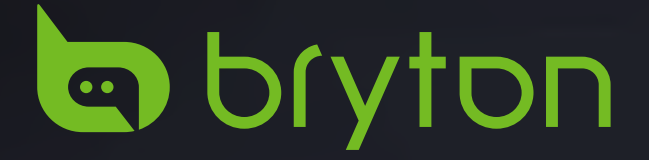

## Indice

| Operazioni preliminari4                         |
|-------------------------------------------------|
| Funzione tasti Rider 860 4                      |
| Spegnimento forzato4                            |
| Touch screen4                                   |
| Accessori5                                      |
| Icone di stato5                                 |
| Fase 1: Caricare Rider 8606                     |
| Fase 2: Accendere Rider 8606                    |
| Fase 3: Installazione iniziale6                 |
| Fase 4: Acquisire i segnali dei<br>satelliti7   |
| Fase 5: Pedalare con Rider 860 7                |
| Fase 6: Condivisione delle<br>registrazioni7    |
| Aggiornamento del firmware del<br>dispositivo11 |
| Percorsi 12                                     |
| Segui percorso12                                |
| Attività14                                      |
| Navigazione15                                   |
| Navigazione15                                   |
| Download di mappe16                             |
| Risultati 17                                    |
| Impostazioni 18                                 |
| GPS18                                           |
| Impostazioni pagina dati19                      |
| Generali19                                      |
| Impostazioni della bicicletta                   |
| WLAN                                            |

| Altitudine                                                | 28       |
|-----------------------------------------------------------|----------|
| Mostra sulla mappa                                        | 28       |
| Display mappa                                             | 29       |
| Navigazione                                               | 29       |
| Lingua                                                    | 30       |
| Informazioni                                              | 30       |
| Profilo                                                   | 31       |
| Impostazioni avanzate dell'a<br>Bryton                    | рр<br>32 |
| Notifiche                                                 | 32       |
| Appendice                                                 | 33       |
| Specifiche tecniche                                       | 33       |
| Dati batteria                                             | 34       |
| Installazione di Rider 860                                | 36       |
| Installare il sensore di velocità/<br>cadenza (opzionale) | 37       |
| Installare la fascia cardio<br>(opzionale)                | 38       |
| Dimensione e circonferenza<br>delle ruote                 | 39       |
| Manutenzione di base di<br>Rider 860                      | 40       |
| Campo dati                                                | 41       |

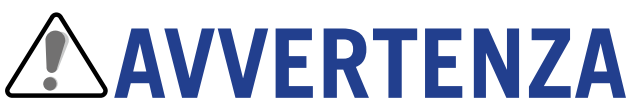

Consultare sempre il proprio medico prima di iniziare l'allenamento. Leggere in dettaglio la guida con le informazioni sulla garanzia e la sicurezza contenuta nella confezione.

## Diritti dei consumatori in Australia

Le nostre merci sono fornite con garanzie che non possono essere escluse secondo le normative per i consumatori in Nuova Zelanda e Australia. L'utente ha diritto alla sostituzione o al rimborso in caso di difetti gravi e a un risarcimento per qualunque altra perdita o danno ragionevolmente prevedibile. L'utente ha inoltre diritto alla riparazione o alla sostituzione dei beni nel caso in cui questi ultimi non presentino una qualità accettabile, anche qualora il difetto non sia grave.

## **Tutorial video**

Per una dimostrazione passo-passo del dispositivo e dell'app Bryton Active, eseguire la scansione del codice QR di seguito per controllare i tutorial video Bryton.

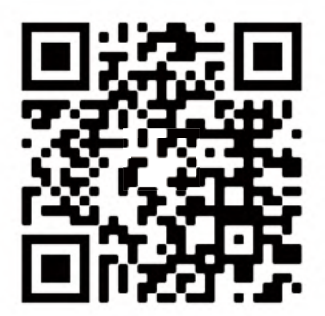

http://www.youtube.com/c/BrytonActive

## **Operazioni preliminari**

Questa sezione vi guiderà nei preparativi di base prima dell'uso di Rider 860.

## Funzione tasti Rider 860

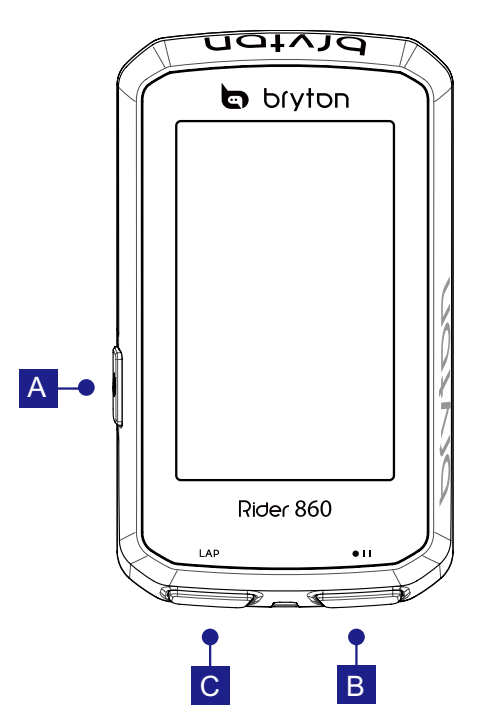

### 1 Alimentazione (也)

- Premere a lungo per accendere/spegnere il dispositivo.
- Premi per bloccare il touchscreen.

### 2 Registra ( 🛛 📋 )

- In modalità Ciclismo, premere per avviare la registrazione.
- Durante la registrazione, premere per interrompere la registrazione.

### 3 Lap (LAP)

• Durante la registrazione, premere per segnare il giro.

## Spegnimento forzato

Premere a lungo ( 🕐) per 8 secondi per spegnere il dispositivo.

## **Touch screen**

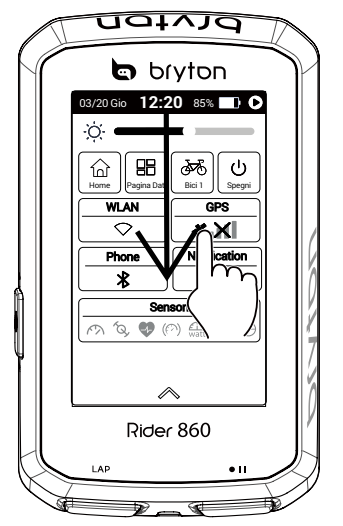

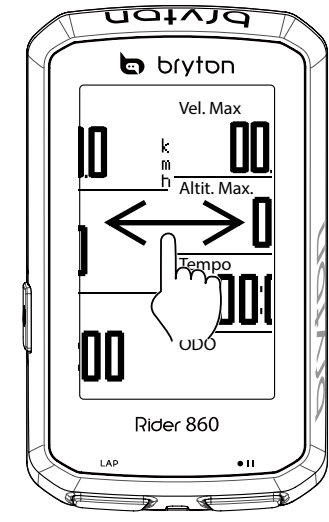

- Scorrere verso il basso dall'alto dello schermo per accedere a Impostazioni rapide.
- In modalità Ciclismo, scorrere verso sinistra o verso destra per visualizzare più pagine di dati.
- In modalità Ciclismo, premere a lungo per modificare le griglie dati.
- Selezionare ✓ per confermare la selezione.
- Selezionare X per annullare la selezione.
- Selezionare  $\leftarrow$  per tornare alla pagina precedente.

## Accessori

Rider 860 è fornito con i seguenti accessori in dotazione:

- Cavo USB
   Supporto per bicicletta
- Supporto frontale Laccio di sicurezza Sport Mount

Accessori opzionali:

- Sensore cardio smart
- Sensore di velocità smart Sensore di cadenza smart

## Icone di stato

| Icona                             | Descrizione                      | Icona       | Descrizione                    | Icona              | Descrizione                         |
|-----------------------------------|----------------------------------|-------------|--------------------------------|--------------------|-------------------------------------|
| Stato del segnale GPS Navigazione |                                  | Navigazione | Associa                        | azione del sensore |                                     |
|                                   | GPS disattivato                  | <b>\$</b>   | Categorie                      |                    | Sensore di<br>frequenza<br>cardiaca |
| <b>* X</b>                        | Nessun segnale<br>(Posizione non | ⊳           | Salva percorso                 |                    | associato<br>Sensore di             |
|                                   |                                  | 0.0         | Percorso                       | <u>ريم</u>         | velocità associato                  |
| *l                                | Segnale debole                   | ©           | Cronologia                     | ÍQ,                | Sensore di<br>cadenza<br>associato  |
|                                   | Stato WLAN                       | ⊕           | Coordinate                     | Di2                | DI2 attivo                          |
| $\bigcirc$                        | WLAN disattivata                 | æ           | Navigazione                    | 47.3               | Cambio                              |
| ~                                 | Neceur cognele                   | ۲           | Indirizzo                      |                    | elettronico attivo                  |
| $\bigcirc$                        | WLAN                             | *           | Preferiti                      |                    |                                     |
|                                   | Segnale WLAN<br>debole           | I           | Altitudine                     |                    |                                     |
| (Î)                               | Segnale WLAN<br>forte            | 8           | Vista predefinita              |                    |                                     |
| Stat                              | o alimentazione                  | Đ           | Zoom avanti                    |                    |                                     |
|                                   | Batteria carica                  | •           | Zoom indietro                  |                    |                                     |
|                                   | Batteria esaurita                | <b>(</b>    | Individua<br>posizione attuale |                    |                                     |
| <b>F</b>                          | Carica della<br>batteria         | ß           | Aggiungi a                     |                    |                                     |
| R                                 | Registrazione                    |             |                                |                    |                                     |
| 0                                 | Registrazione in                 | Q           |                                |                    |                                     |
|                                   | Registrazione in                 |             | segnaposto                     |                    |                                     |
| U                                 | pausa                            |             | Modalità Direzione             |                    |                                     |
| 0                                 | Registrazione<br>arrestata       |             | Modalità Bussola               |                    |                                     |

## Fase 1: Caricare Rider 860

Collegare Rider 860 ad un PC per caricare la batteria per almeno 4 ore. Scollegare il dispositivo una volta caricato completamente.

- L'icona della batteria 🛃 lampeggia quando la batteria è molto scarica. Tenere il dispositivo collegato finché non correttamente carico.
- La temperatura adeguata per la carica della batteria è di 0°C ~ 40°C. Oltre questa gamma di temperature, la carica viene terminata e il dispositivo viene alimentato a batteria.

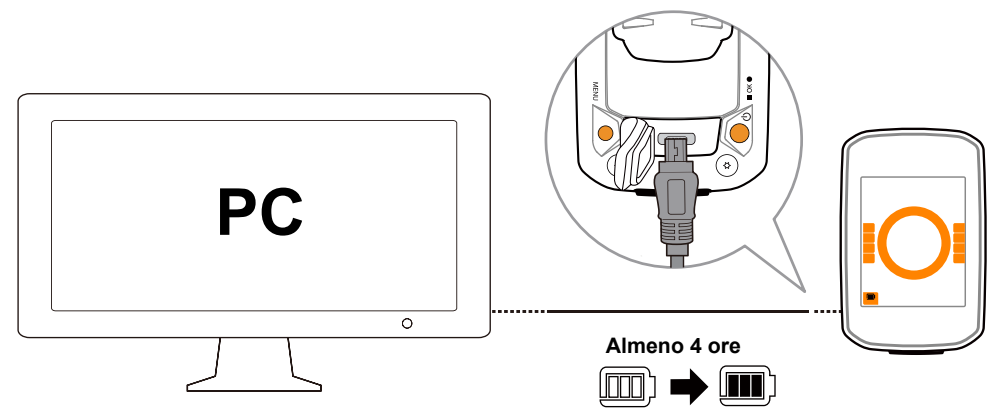

## Fase 2: Accendere Rider 860

Premere 😃 per accendere il dispositivo.

## Fase 3: Installazione iniziale

La prima volta che si accende Rider 860, sullo schermo appare la procedura guidata d'installazione.

Seguire le istruzioni su schermo per completare l'installazione.

- 1. Selezionare la lingua da visualizzare.
- 2. Selezionare l'unità di misura.
- 3. Utilizzare il codice QR per trovare e scaricare l'app Bryton Active.
- 4. Leggere le istruzioni WLAN e selezionare Pagina successiva.

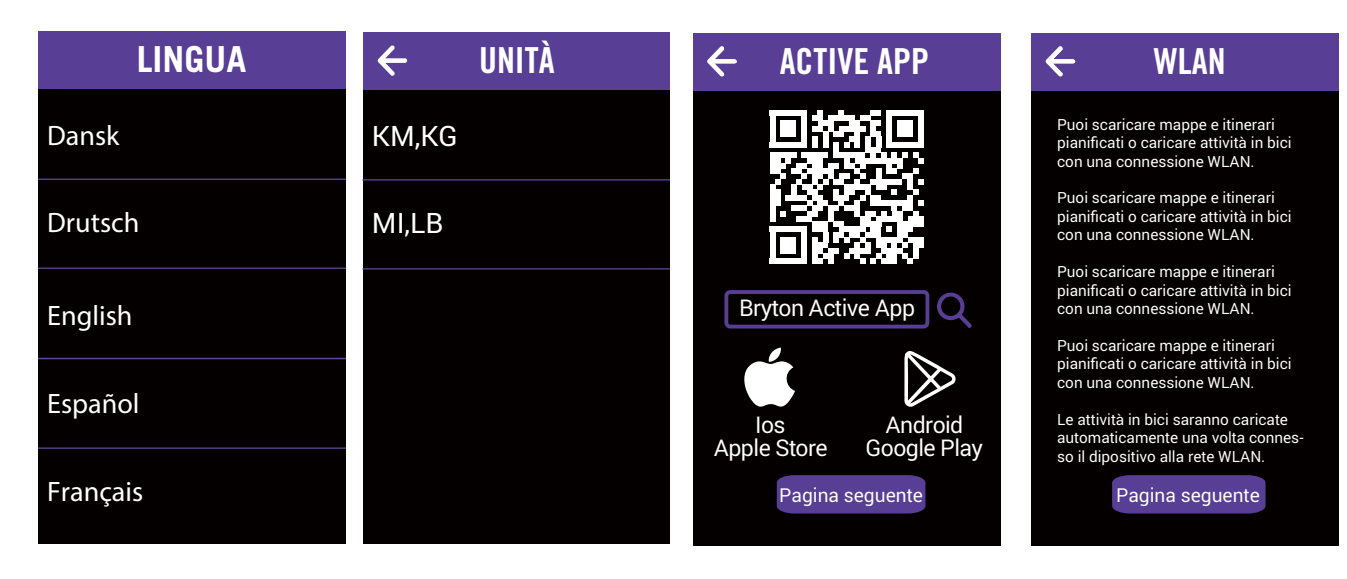

## Fase 4: Acquisire i segnali dei satelliti

Dopo l'accensione, Rider 860 cercherà automaticamente i segnali dei satelliti. Possono occorrere dai 30" ai 60" secondi per acquisire i segnali al primo uso.

L'icona del segnale GPS ( \* 11 / \* 11) appare quando la posizione GPS è fissata.

• Se il segnale GPS non è fisso, sullo schermo viene visualizzata l'icona 🖏 .

Evitare ambienti con ostruzioni perché influenzano la ricezione del segnale GPS.

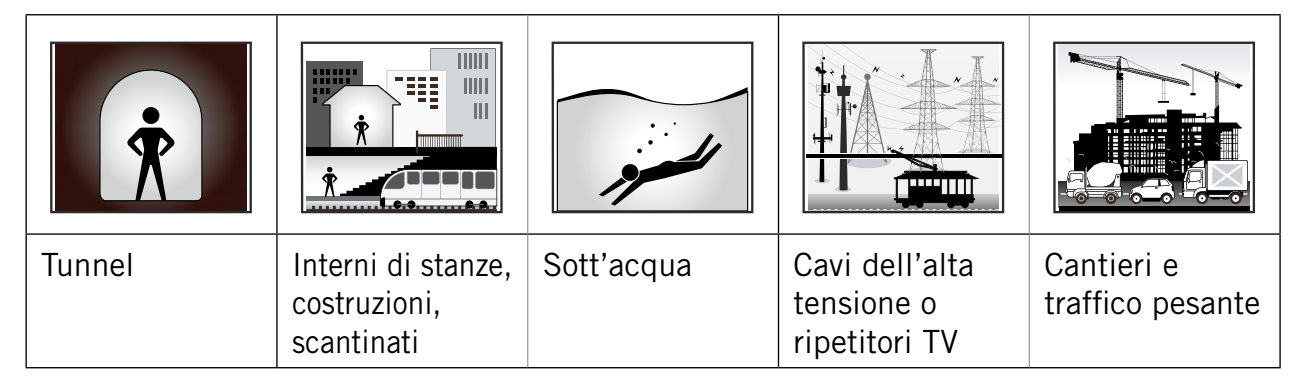

## Fase 5: Pedalare con Rider 860

### Pedalata libera:

In modalità Ciclismo, la misurazione si avvia e si arresta automaticamente in sincronia con il movimento della bicicletta.

### Iniziare un allenamento e registrare i dati:

In modalità Ciclismo, premere • II per avviare la registrazione, premere di nuovo • II per mettere in pausa la registrazione.

## Fase 6: Condivisione delle registrazioni

### Condivisione dei tracciati su Brytonactive.com

### 1. Registrarsi su Brytonactive.com

- a. Accedere al sito https://active.brytonsport.com.
- b. Registrare un nuovo account

### 2. Collegamento al PC

Accendere Rider 860 e collegarlo al computer usando il cavo USB. Selezionare i file adatti dal disco Bryton > Rider 860 > Download > History.

### 3. Condivisione delle registrazioni

- a. Fare clic su "+" nell'angolo superiore destro.
- b. Trascinare qui i file FIT, BDX, GPX o fare clic su "Scegliere file" per caricare i tracciati.
- c. Fare clic su "Attività" per controllare i tracciati caricati.

## Condivisione dei tracciati con Strava.com

### 1. Registrazione/Accesso a Strava.com

- a. Accedere al sito <u>https://www.strava.com</u>
- b. Registrare un nuovo account o usare il proprio account Strava per accedere.

### 2. Collegamento al PC

Accendere Rider 860 e collegarlo al computer usando il cavo USB.

### 3. Condivisione delle registrazioni

- a. Fare clic su "+" nell'angolo superiore destro della pagina di Strava, quindi fare clic su "File".
- b. Fare clic su "Scegliere file" e selezionare i file FIT dal dispositivo Bryton.
- c. Inserire le informazioni sulle attività, quindi fare clic su "Salva e visualizza".

### **Connettere Rider 860 al computer**

### **Per Windows:**

- a. Accendere Rider 860
- b. Connettere Rider 860 al computer tramite il cavo USB originale Bryton
- c. Aprire "Questo PC"/"II mio computer" e individuare l'unità "Bryton".

### Per Mac:

- a. Installare l'app Android File Transfer su Mac https://www.android.com/filetransfer/
- b. Accendere Rider 860
- c. Connettere Rider 860 al computer tramite il cavo USB originale Bryton
- d. Verrà visualizzata automaticamente la pagina dell'unità Bryton

## Sincronizzazione automatica di tracciati sull'app Bryton Active

Con la connessione a Bluetooth o WLAN, il computer Rider carica in modo semplice i tracciati registrati. Per sincronizzare i dati correttamente dal dispositivo tramite Bluetooth, è necessario associare il dispositivo all'app Bryton Active prima di sincronizzare i dati per la prima volta.

### Sincronizzazione tramite BLE

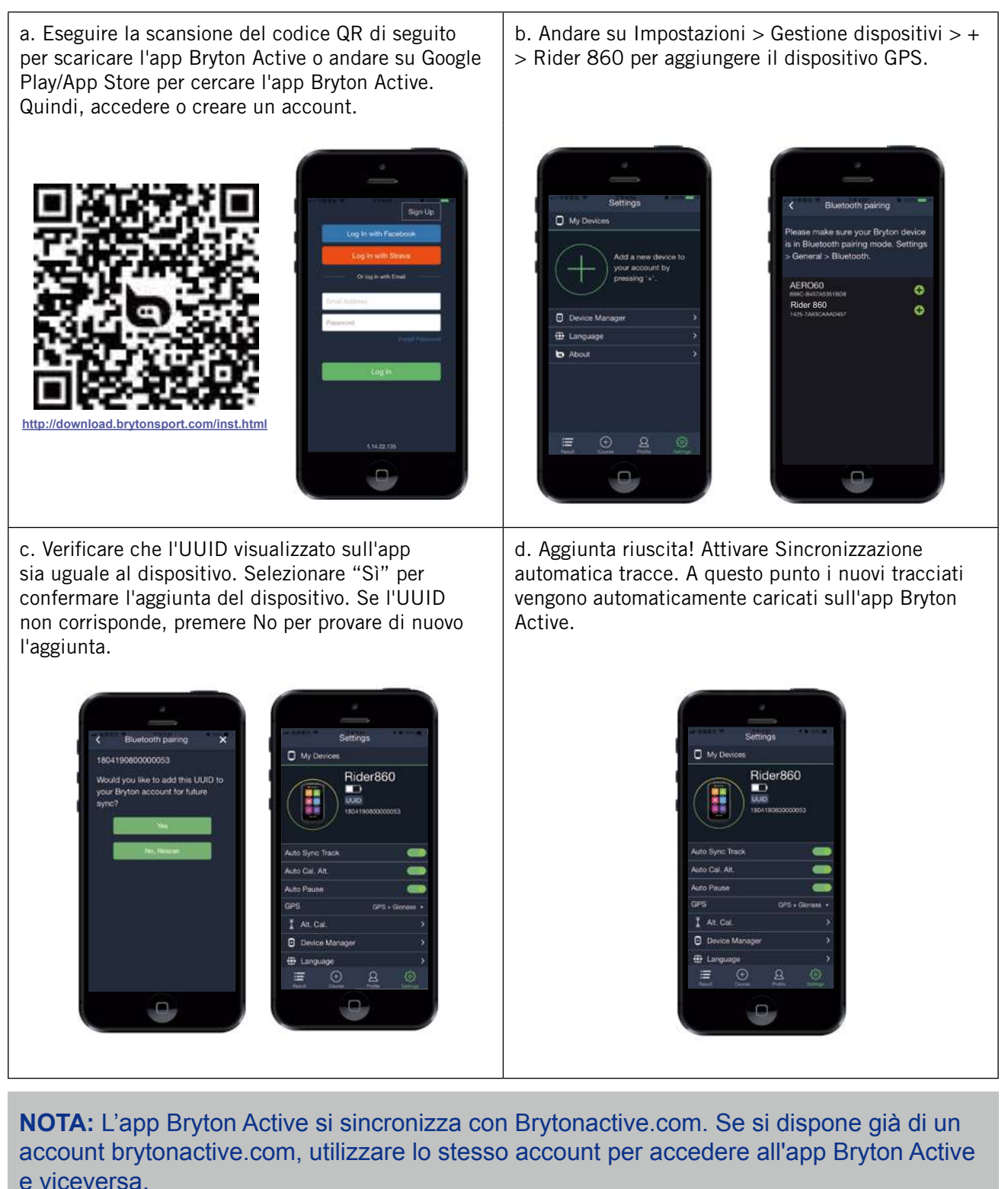

## Sincronizzazione tramite WLAN

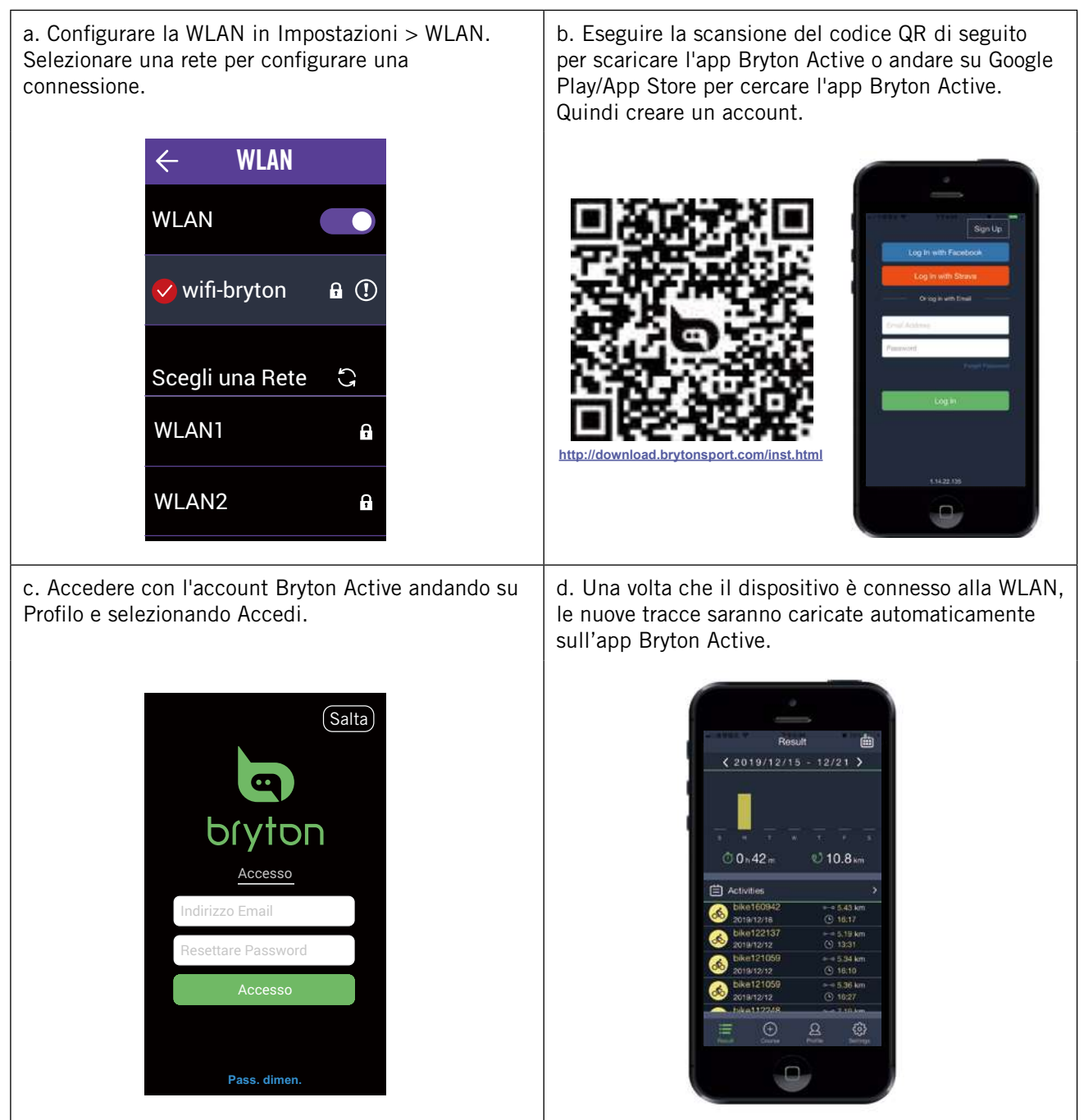

## Aggiornamento del firmware del dispositivo

Bryton rilascia aggiornamenti del firmware nuovi a intervalli irregolari per aggiungere nuove funzioni o correggere bug per rendere più stabili le prestazioni. Si consiglia di aggiornare il firmware ogni volta che è disponibile una nuova versione. Per gli aggiornamenti firmware di solito è necessario più tempo per il download e l'installazione. Non spegnere il dispositivo mentre il firmware si sta aggiornando.

1. Selezionare **Impostazioni** nella pagina principale.

2. Selezionare Aggiornamento firmware.

3. Attendere fino al completamento dell'aggiornamento firmware.

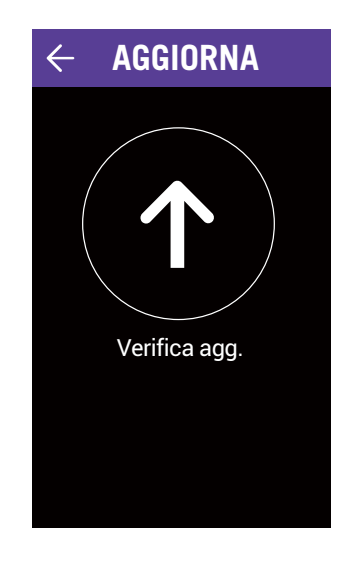

## Percorsi

Sono disponibili 2 funzioni principali. La prima è Segui percorso, dove è possibile creare e accedere ai percorsi ai percorsi e utilizzarli per navigare lungo o verso un punto predefinito. Il secondo è Attività, dove è possibile creare allenamenti o accedere a allenamenti pianificati tramite l'app Bryton Active.

## Segui percorso Creazione di un percorso

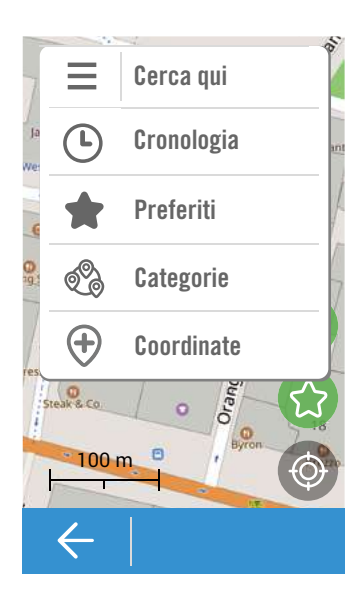

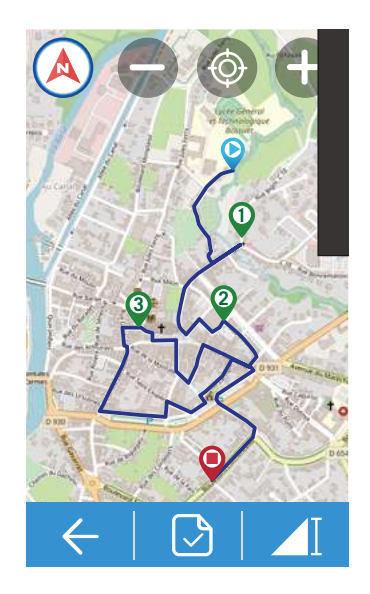

- 1. Selezionare **Percorsi** nella pagina principale.
- 2. Selezionare Segui percorso > Crea.

#### Seleziona posizione

- 1. Selezionare un'opzione.
  - Per aggiungere manualmente un punto, selezionare 🕢
  - Per cercare un punto, digitare una posizione nella **Barra di ricerca**.
- 2. Selezionare 🕢 per confermare il posizionamento della puntina.

#### Altre opzioni di posizione

- 1. Selezionare l'icona ≡ in alto a sinistra per ulteriori opzioni.
  - Selezionare () per la cronologia delle posizioni selezionate.
  - Selezionare march per un punto preferito salvato.
  - Selezionare 🛞 per visualizzare le categoria POI.

#### Aggiunta di altri/Eliminazione/Modifica di punti

- 1. Selezionare  $\equiv$  per altre opzioni.
  - Selezionare **Abilita tappa** per aggiungere altri punti.
  - Selezionare Elimina punto per eliminare i punti.
  - Selezionare **Modifica punti** per modificare l'ordine/aggiungere preferiti/eliminare.

#### Salvare il punto come preferito

Selezionare 💮 per salvare un punto come preferito. **Visualizzazione della traccia** 

- 1. Selezionare ▶ per selezionare traccia facile/breve
- 2. Toccare lo schermo per visualizzare altre opzioni.
- 3. Selezione di un'opzione
  - Per visualizzare i dettagli sull'altitudine, selezionare 1.

  - Per cambiare tra le modalità di orientamento bussola / direzione, selezionare rispettivamente

#### **()**/**(**.

- Per ingrandire la mappa/profilo altimetrico, selezionare .
- Per ridurre la mappa/profilo altimetrico, selezionare 
  .

#### Salva percorso

Selezionare 🕑 per salvare il percorso pianificato.

## Aggiunta da Cloud

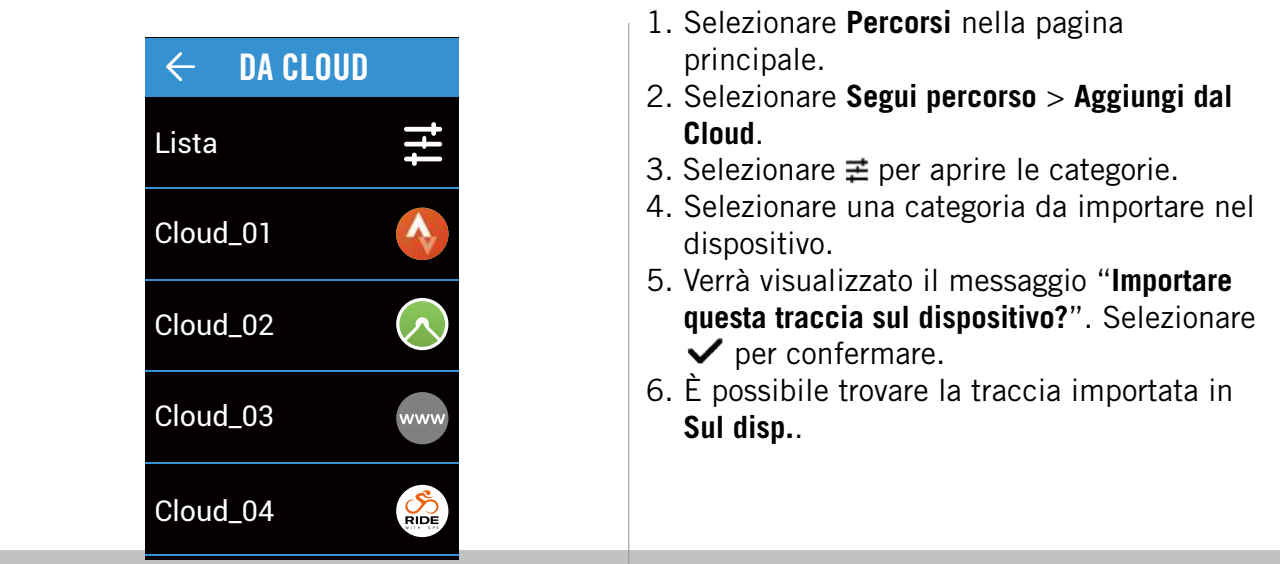

**Nota:** Prima di importare le tracce dal cloud, assicurarsi di configurare la connessione di rete wireless in Impostazioni > WLAN.

### Sul dispositivo

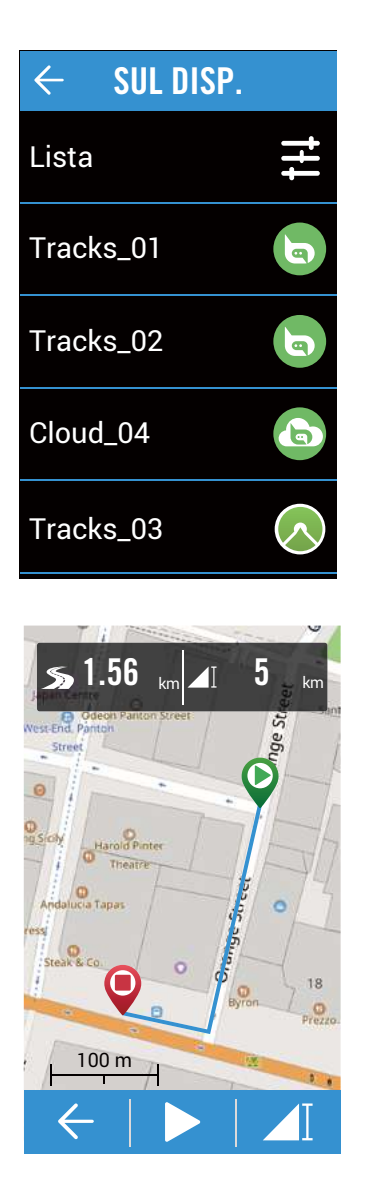

1. Selezionare **Percorsi** nella pagina principale.

### 2. Selezionare Segui percorso > Sul disp..

#### Modifica dell'elenco tracciati

- 1. Selezionare  $\rightleftarrows$  per aprire le categorie.
- 2. Selezionare una categoria e selezionare ✓ per confermare.
- 3. Scorrere a sinistra per altre opzioni.
  - Selezionare ☆ per aggiungere ai preferiti.
  - Selezionare m per eliminare.

#### Selezione di una traccia

1. Selezionare una traccia da seguire.

#### Visualizzazione della traccia

- 1. Toccare lo schermo per visualizzare altre opzioni.
- 2. Selezionare un'opzione.
  - Per visualizzare i dettagli sull'altitudine, selezionare 1.
  - Per visualizzare i dettagli sul percorso, selezionare Q.Q.
  - Per cambiare tra le modalità di orientamento bussola / direzione, selezionare rispettivamente (a) / (A).
  - Per ingrandire la mappa/profilo altimetrico, selezionare <sup>1</sup>

  - Per individuare la propria posizione, selezionare 

     Image: selezionare Image: selezionare Image: selezion
  - Per tornare alla modalità predefinita, selezionare 🕲.
  - Per invertire il punto di inizio e fine, selezionare (1).

### Avvio di Segui percorso

1. Selezionare ▶ per iniziare la pedalata.

## Attività Creazione di un'attivtà

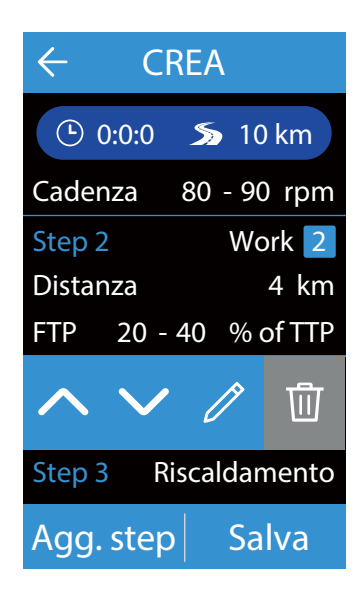

### Allenamenti

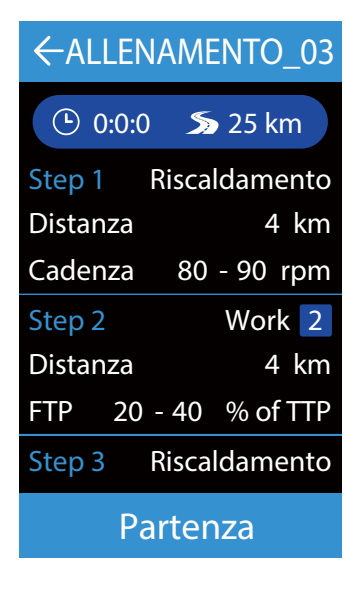

1. Selezionare **Percorsi** nella pagina principale.

2. Selezionare Attività > Crea un allenamento. Impostazione di un allenamento

- 1. Aggiungere step.
  - Selezionare tipo di intervallo (Riscaldamento/Attività/Recupero/ Raffreddamento).
  - Durata (Distanza/Tempo).
  - **Obiettivo** (FTP/MAP/MHR/LTHR/Velocità/ Cadenza).
- 2. Selezionare **OK** per confermare.
- 3. Selezionare **Agg. step** per continuare ad aggiungere il tipo di intervallo.

#### Modifica dell'allenamento

- 1. Toccare il passaggio che si desidera modificare per visualizzare altre opzioni.

  - Selezionare ∥ per modificare il tipo di intervallo.

#### Salvataggio dell'allenamento

- 1. Selezionare Salva per modificare il nome e selezionare ✓ per salvarlo.
- 1. Selezionare **Percorsi** nella pagina principale.
- 2. Selezionare Attività > Allenamenti.
- 3. È possibile visualizzare tutti gli allenamenti salvati.

#### Eliminazione dell'allenamento

1. Per eliminare l'allenamento, scorrere a sinistra e selezionare m per eliminare.

#### Avvio dell'allenamento

- 1. Selezionare l'allenamento che si desidera avviare.
- 2. Selezionare **Partenza** per iniziare l'allenamento.

#### Interruzione dell'allenamento

- 1. Premere II per interrompere la pedalata.
  - Selezionare Scarta per eliminare la registrazione.
  - Selezionare Salva per salvare la registrazione.

## Navigazione

Con la funzione navigazione, sarà possibile navigare tra un punto iniziale pianificato o corrente alla destinazione.

## Navigazione

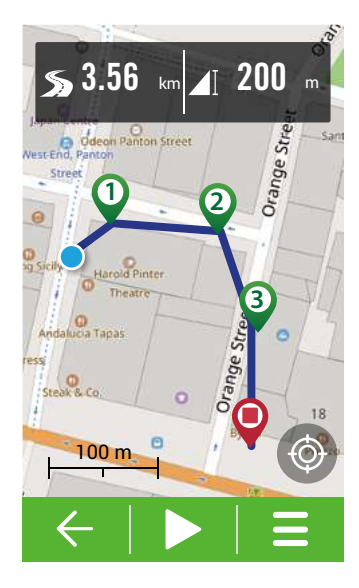

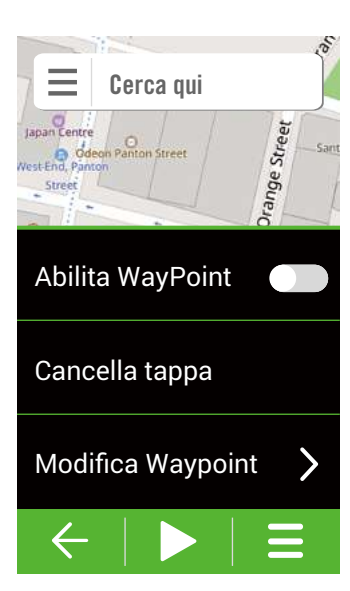

- 1. Selezionare Navigazione nella pagina principale.
- 2. Selezionare Navigazione > Navigazione.

#### Individuazione della posizione

- 1. Prima di individuare la posizione, assicurarsi di aver individuato il satellite.
- 2. Toccare 🚳 per individuare la posizione attuale.

#### Seleziona posizione

- 1. Selezionare un'opzione.

  - Per cercare un punto, digitare una posizione nella **Barra di ricerca**.
- 2. Selezionare oper confermare il posizionamento della puntina.

#### Altre opzioni di selezione della posizione

- - Selezionare () per la cronologia delle posizioni selezionate.
  - Selezionare 🌪 per un punto preferito salvato.
  - Selezionare 🖓 per visualizzare le categorie POI.

### Aggiunta di altri/Eliminazione/Modifica di punti

- 1. Selezionare  $\equiv$  per altre opzioni.
  - Selezionare **Abilita WayPoint** per aggiungere altri punti.
  - Selezionare Cancella tappa per eliminare i punti.
  - Selezionare **Modifica WayPoint** e toccare il punto da modificare per modificare l'ordine/aggiungere ai preferiti/eliminare.

#### Salvare il punto come preferito

Selezionare 💮 per salvare un punto come preferito. **Visualizzazione della traccia** 

- 1. Selezionare ▶ per selezionare traccia facile/breve.
- 2. Selezionare un'opzione
  - Per visualizzare i dettagli sull'altitudine, selezionare
     I.
  - Per visualizzare i dettagli sul percorso, selezionare

     Per visualizzare i dettagli sul percorso, selezionare
  - Per cambiare tra le modalità di orientamento bussola / direzione, selezionare rispettivamente (a)/(A).
  - Per ingrandire la mappa/profilo altimetrico, selezionare •.
  - Per ridurre la mappa/profilo altimetrico, selezionare
     O.
  - Per individuare la propria posizione, selezionare 6.

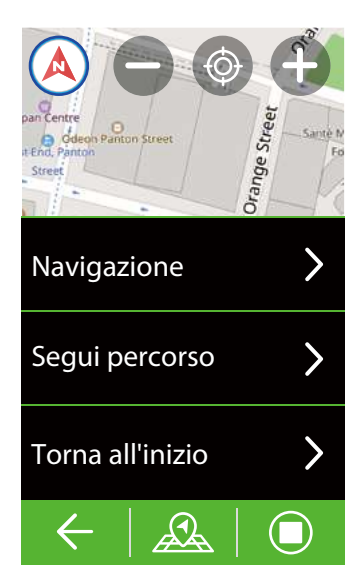

## Download di mappe

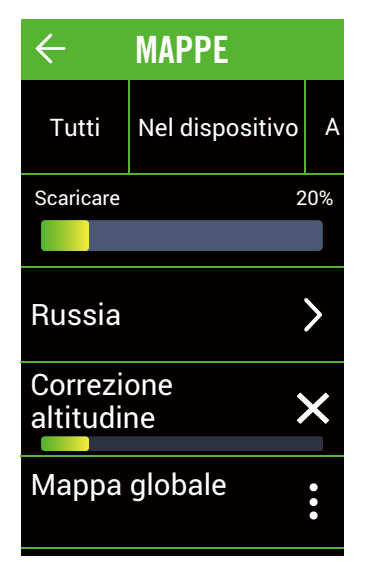

### Avvio della navigazione

- 1. Selezionare ▶ per avviare la navigazione.
- 2. Scorrere a sinistra per visualizzare altre pagine.

### Navigazione al torna all'inizio.

- 1. Selezionare A > Torna all'inizio.
- 2. Selezionare Stesso tragitto o Navigazione

3. Selezionare ►. Il dispositivo avvia la navigazione al punto iniziale della pedalata. **Ricalcolo** 

- 1. Selezionare 2 > Navigazione.
- 2. Iniziare a posizionare le puntine per ricalcolare.
- Selezionare ► per avviare la navigazione.
   Uso di Segui percorso
- 1. Selezionare 🙈 > Segui percorso.
- 2. Selezionare la traccia dall'elenco.
- 3. Selezionare ► per iniziare la pedalata.
- Interrompere la navigazione
- 1. Selezionare 🔳.
- Viene visualizzato il messaggio "Interrompere la navigazione?". Selezionare ✓ per arrestare la navigazione.
- 1. Selezionare **Navigazione** nella pagina principale.
- 2. Selezionare Navigazione > Scarica mappe.
- 3. Selezionare **Nel dispositivo** per selezionare la regione e la mappa da scaricare.
- 4. Selezionare **Locale** per visualizzare la mappa scaricata.
- 5. Selezionare **Aggiornabili** per verificare la presenza di una nuova versione delle mappe scaricate.

**Nota:** prima di scaricare la mappa, accedere a Impostazioni > WLAN per impostare una connessione di rete wireless.

## Risultati

È possibile visualizzare le registrazioni degli allenamenti sul dispositivo subito dopo l'allenamento o eliminare quelle indesiderate per liberare spazio.

## Visualizzazione della registrazione

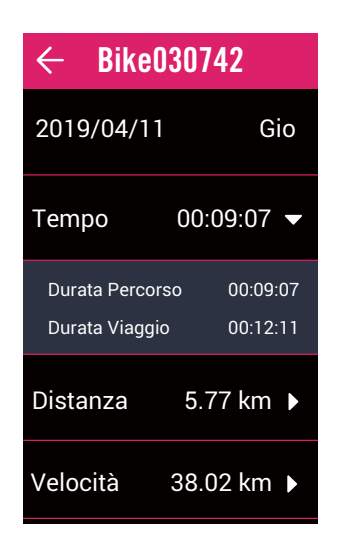

## Modifica della registrazione

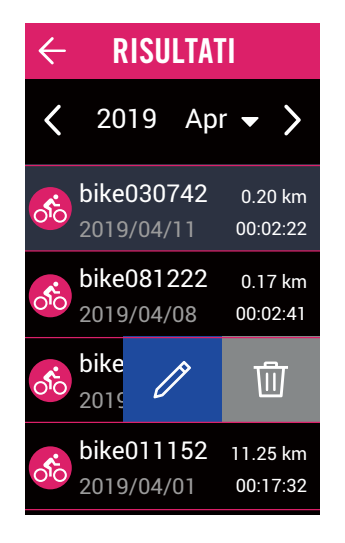

- 1. Selezionare **Risultati** nella pagina principale.
- 2. Selezionare una registrazione per visualizzare i dettagli.
- 3. Selezionare una categoria per visualizzare dati aggiuntivi.

- 1. Selezionare **Risultati** nella pagina principale.
- 2. Selezionare una registrazione per effettuare modifiche.
- 3. Scorrere a sinistra per le opzioni.
  - Selezionare ∥ per modificare il nome della registrazione.
  - Selezionare in per eliminare la registrazione.

## Impostazioni

In Impostazioni, è possibile personalizzare il sistema GPS, le pagine dati, le pagine dati, le impostazioni bici, WLAN, Altitudine, Display mappa, Navigazione. È inoltre possibile personalizzare le impostazioni del dispositivo più utilizzate tramite l'app Bryton Active.

## GPS

Rider 860 dispone del completo supporto GNSS (Sistema satellitare di navigazione globale) tra cui GPS, GLONASS (Russia), BDS (Cina), QZSS (Giappone) and Galileo (UE). È possibile selezionare una modalità GPS adatta in base alla posizione per migliorare la precisone o per adattarsi meglio alle proprie esigenze.

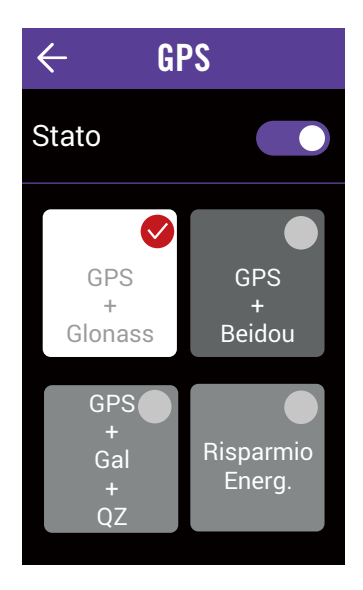

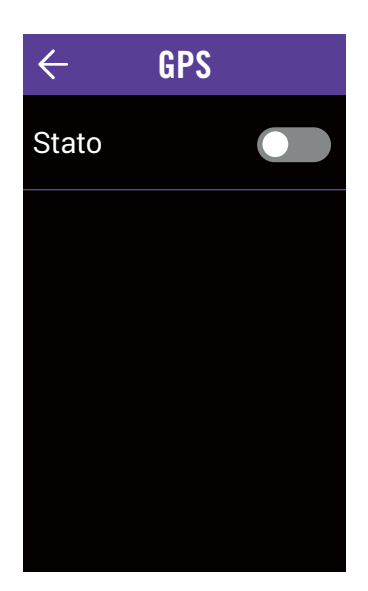

- 1. Selezionare **Impostazioni** nella pagina principale.
- 2. Selezionare GPS.
- Abilita GPS
- 1. Abilita GPS.
- 2. Selezionare un sistema di navigazione satellitare per adattarsi alle proprie esigenze.
  - GPS+Glonass: sistema di navigazione satellitare GPS+Glonass. Glonass è il secondo sistema di navigazione funzionante con copertura globale e precisione comparabile. Per la massima precisione, selezionare questa combinazione se NON ci si trova nella regione Asia-Pacifico.
  - GPS+Beidou : sistema di navigazione satellitare GPS + Beidou. Da aprile 2018, Beidou offre il servizio nella regione Asia-Pacifico. Per la massima precisione, selezionare questa combinazione se ci si trova in questa regione.
  - GPS+Gal+QZ : Sistema di navigazione satellitare GPS + Galileo + QZSS. Consuma meno energia dei due sistemi precedenti, con sufficiente precisione per un uso normale.
  - Risparmio energetico: è possibile ridurre la precisione per ottenere una maggior durata della batteria. Utilizzare questa modalità a cielo aperto.

### Disattivazione del sistema GPS

1. Disabilitare il GPS per risparmiare energia quando il segnale GPS non è disponibile o non sono necessarie informazioni GPS (ad esempio, per uso indoor).

## Impostazioni pagina dati

È possibile personalizzare le impostazioni del display per le voci Ciclismo, Lap, Mappa e Altitudine, o personalizzare le pagine dati premendo a lungo sulle griglie.

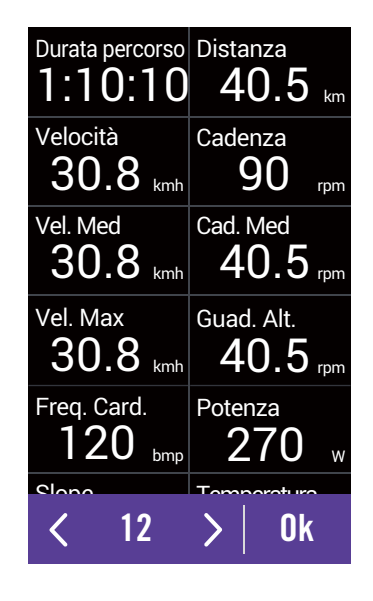

- 1. Selezionare **Impostazioni** nella pagina principale.
- 2. Selezionare Pagina dati.
- 3. Selezionare e abilitare le pagine di dati.
- 4. Toccare la pagina dati per eseguire le modifiche.
- 5. Selezionare il numero dei campi dati.
- 6. Tenere premuto a lungo il campo dati per modificarlo.
- 7. Selezionare OK per confermare.

## Generali

È possibile personalizzare le impostazioni di sistema del dispositivo come la retroilluminazione, Avviso di accensione, Fraz. Automatica, Avviso, Registrazione dati, Scorrimento automatico, Tono tasti, Suono, Pausa intelligente, Salvataggio file e Reset dati.

## Retroilluminazione

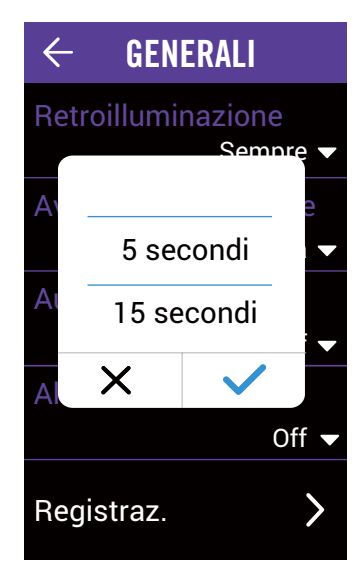

- 1. Selezionare **Impostazioni** nella pagina principale.
- 2. Selezionare Generali > Retroilluminazione.
- 3. Selezionare l'impostazione desiderata.
- 4. Selezionare ✓ per confermare.

## Avviso di accensione

Quando il dispositivo rileva il movimento della bicicletta, viene visualizzato un promemoria che chiede se iniziare la registrazione. È possibile impostare la frequenza di avvio del promemoria.

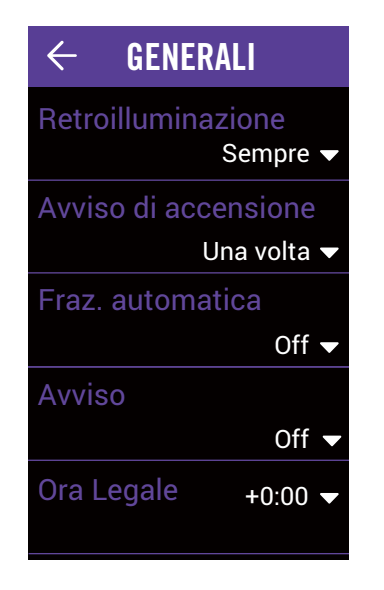

- 1. Selezionare **Impostazioni** nella pagina principale.
- 2. Selezionare Generali > Avviso di accensione.
- 3. Selezionare l'impostazione desiderata.
- 4. Selezionare ✓ per confermare.

## Fraz. automatica

La funzione Fraz. automatica consente di utilizzare il dispositivo per segnare automaticamente un giro in una posizione specifica o dopo aver percorso una certa distanza.

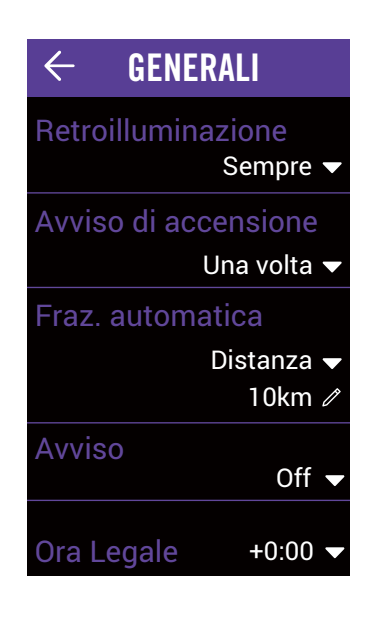

- 1. Selezionare **Impostazioni** nella pagina principale.
- 2. Selezionare Generali >Fraz. automatica.
- 3. Selezionare l'impostazione desiderata.
- 4. Selezionare ✓ per confermare.

**NOTA:** Se non viene acquisito il segnale GPS, sullo schermo viene visualizzato il messaggio "Nessun segnale GPS". Durante la ricerca del GPS, viene visualizzato il messaggio "attendere". Controllare che GPS sia acceso e assicurarsi di uscire all'aperto per acquisire segnale.

## Avviso

Con la funzione di avviso, il dispositivo visualizza un messaggio di notifica se:

- la frequenza cardiaca supera o scende oltre un numero specifico di battiti al minuto (bpm).
- se supera o scende oltre un'impostazione di velocità personalizzata durante la pedalata.
- se la cadenza supera o scende oltre un numero specifico di giri della pedivella al minuto (rpm).
- se si raggiunge una determinata distanza per gli allenamenti di lunga durata.
- se si raggiunge un determinato tempo per gli allenamenti di lunga durata.

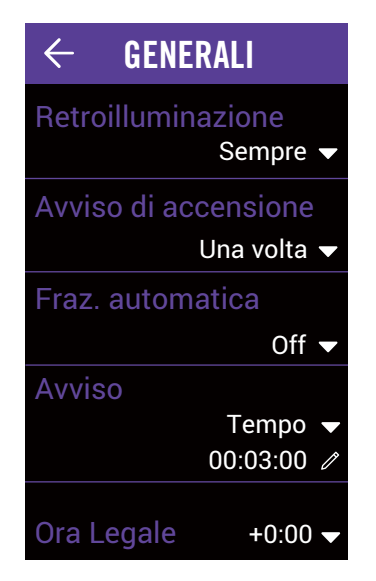

- 1. Selezionare **Impostazioni** nella pagina principale.
- 2. Selezionare **Generali > Avviso.**
- 3. Selezionare Tempo, Distanza, Velocità, Frequenza cardiaca o Cadenza.
- 4. Selezionare 🗸 per confermare.
- 5. Modificare l'intervallo in base ai propri obiettivi.
- 6. Selezionare ✓ per confermare.

## Ora Legale

Durante l'ora legale, è possibile modificare l'ora per adattarsi al proprio fuso orario.

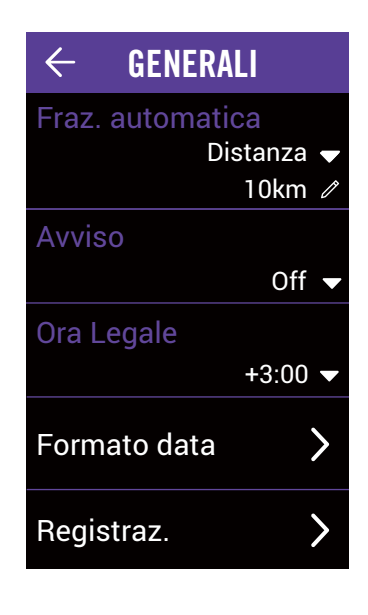

- 1. Selezionare **Impostazioni** nella pagina principale.
- 2. Selezionare **Generali > Ora Legale**.
- 3. Selezionare la configurazione desiderata.
- 4. Selezionare ✓ per confermare.

## Formato data

Con la funzione Formato data, è possibile selezionare il formato della data desiderato.

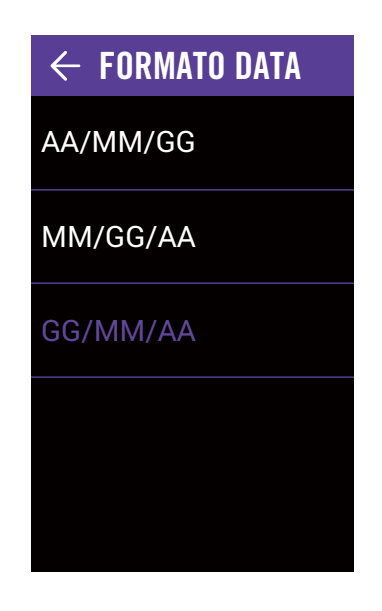

- 1. Selezionare **Impostazioni** nella pagina principale.
- 2. Selezionare **Generali > Formato data**.
- 3. Selezionare AA/MM/GG o MM/GG/AA o GG/MM/AA.

### **Registrazione dati**

Con la funzione Registrazione dati, è possibile impostare il proprio contachilometri e attivare la modalità 1 secondo per ottenere dati più precisi.

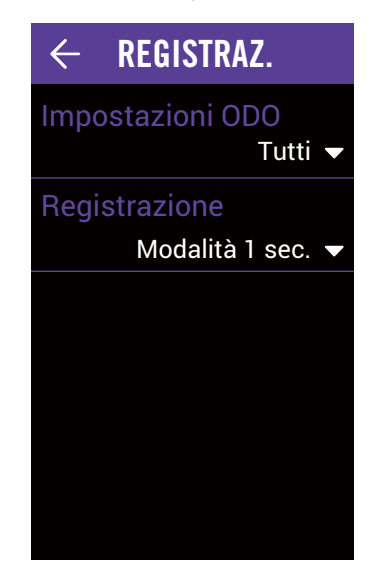

- 1. Selezionare **Impostazioni** nella pagina principale.
- 2. Selezionare **Generali >Registraz.**
- 3. Selezionare Impostazioni ODO.
- 4. Selezionare **Solo Registrato** o **Tutti** e selezionare ✓ per confermare.

#### Registrazione

- 1. Selezionare **Registrazione**.
- 2. Selezionare **Reg. intell.** o **Modalità 1 sec.** e selezionare ✓ per confermare.

### NOTA:

- **Tutti** indica che il contachilometri mostra la distanza cumulativa di tutti i percorsi; **Solo registrato** mostra solo la distanza cumulativa del percorso registrato.
- Se si desidera ripristinare il contachilometri, consultare pagina 27: Ripristino del contachilometri.

## Scorrimento automatico

Quando è abilitata la funzione, il dispositivo cambia pagina automaticamente nel momento preimpostato.

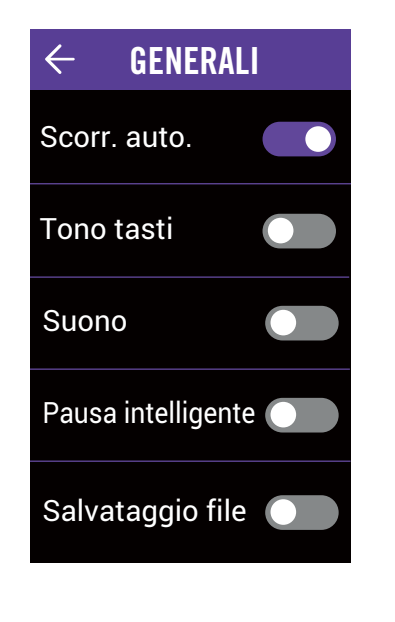

- 1. Selezionare **Impostazioni** nella pagina principale.
- 2. Selezionare **Generali > Scorr. Auto**.
- 3. Abilitare lo scorrimento automatico.
- 4. Selezionare **Intervallo di scorrimento** e selezionare l'impostazione desiderata.
- 5. Selezionare 🗸 per confermare.

### Tono tasti

È possibile attivare o disattivare il tono dei tasti.

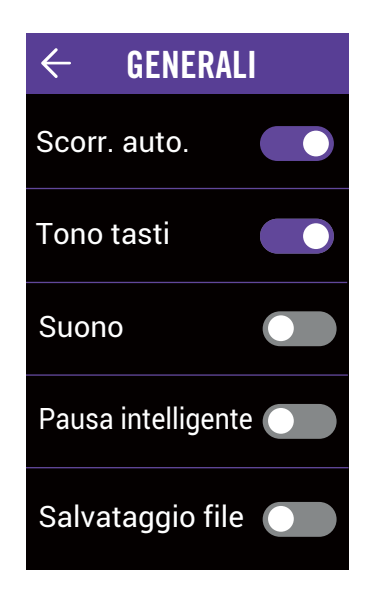

- 1. Selezionare **Impostazioni** nella pagina principale.
- 2. Selezionare **Generali > Tono tasti**.
- 3. Abilitare o disabilitare **Tono tasti** per modificare le impostazioni alla pressione del tasto.

## Suono

È possibile attivare e disattivare allarmi e notifiche sonore.

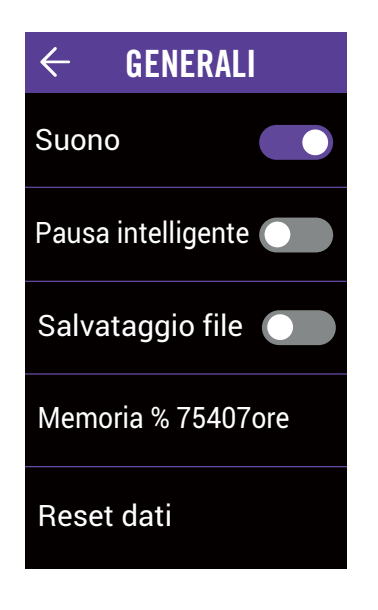

- 1. Selezionare **Impostazioni** nella pagina principale.
- 2. Selezionare **Generali > Suono**.
- 3. Abilitare o disabilitare **Suono** per modificare le impostazioni di allarmi e notifiche.

### Pausa intelligente

Quando sono presenti molti ostacoli sul percorso come semafori, attraversamenti pedonali, ecc, questi possono avere un impatto sui dati registrati. Quando si attiva la funzione, tempo e distanza vengono automaticamente messi in pausa quando ci si ferma e riprendono quando si continua a pedalare in modo da migliorare la precisione dei dati.

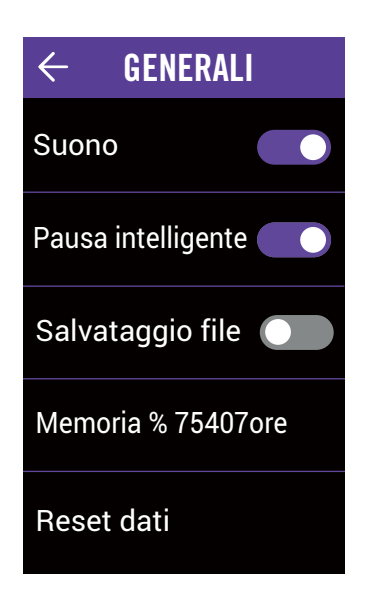

- 1. Selezionare **Impostazioni** nella pagina principale.
- 2. Selezionare **Generali > Pausa intelligente**.
- 3. Abilitare o disabilitare **Pausa intelligente**.

### Salvataggio dei file

Quando si abilita la funzione, il dispositivo sovrascriverà automaticamente le registrazioni meno recenti se lo spazio di archiviazione è esaurito.

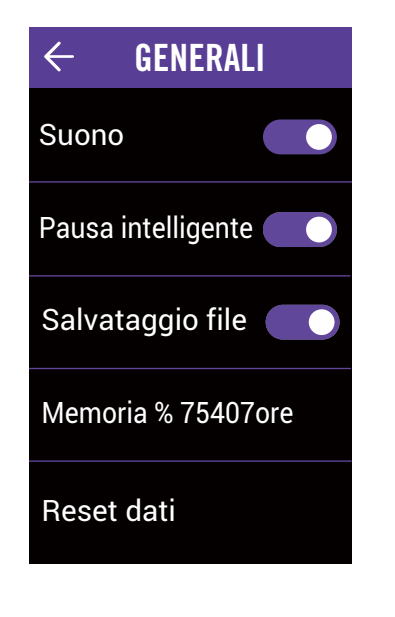

- 1. Selezionare **Impostazioni** nella pagina principale.
- 2. Selezionare Generali > Salvataggio file.
- 3. Abilitare o disabilitare Salvataggio file.

### Memoria

Consente di visualizzare lo stato di archiviazione del dispositivo.

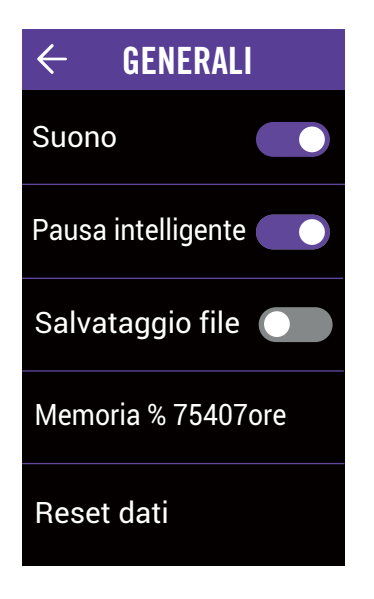

- 1. Selezionare **Impostazioni** nella pagina principale.
- 2. Selezionare **Generali > Memoria**.
- 3. È possibile visualizzare lo spazio di archiviazione generale del dispositivo.

## Reset dei dati

È possibile ripristinare il dispositivo alle impostazioni di fabbrica.

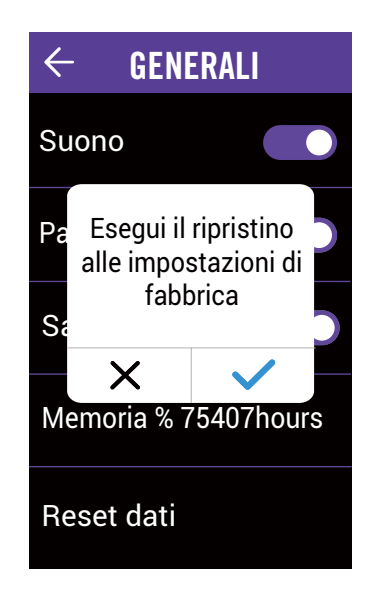

- 1. Selezionare **Impostazioni** nella pagina principale.
- 2. Selezionare **Generali > Reset Dati**.
- 3. Viene visualizzato il messaggio **"Esegui il** ripristino alle impostazioni di fabbrica".
- 4. Selezionare 🗸 per confermare.

## Impostazioni della bicicletta

È possibile personalizzare e visualizzare il profilo della propria bici.

| $\leftarrow$ profil                                                                              | O BICI                         |
|--------------------------------------------------------------------------------------------------|--------------------------------|
| 🗸 Bici 1                                                                                         | >                              |
| 🕒 Bici 2                                                                                         |                                |
| ODO                                                                                              | 6500 km                        |
|                                                                                                  |                                |
|                                                                                                  |                                |
|                                                                                                  |                                |
|                                                                                                  |                                |
| ← BIC                                                                                            | 1                              |
| ← BIC<br>Origine vel.                                                                            | 1                              |
| <ul> <li>← BIC</li> <li>Origine vel.</li> <li>Peso</li> </ul>                                    | 1 <b>)</b><br>7 kg             |
| <ul> <li>← BIC</li> <li>Origine vel.</li> <li>Peso</li> <li>Ruota</li> </ul>                     | 1<br>><br>7 kg<br>2026 mm      |
| <ul> <li>← BIC</li> <li>Origine vel.</li> <li>Peso</li> <li>Ruota</li> <li>Panoramica</li> </ul> | 1<br>><br>7 kg<br>2026 mm<br>> |

- 1. Selezionare **Impostazioni** nella pagina principale.
- 2. Selezionare Bici 1 o Bici 2 per attivare.

### Modifica del profilo

- 1. Selezionare Bici 1 o Bici 2 per visualizzare o modificare il profilo.
  - Origine Vel.: impostare la priorità delle origini velocità.
  - Peso: impostare il peso della bici.
  - Ruota: impostare la misura della ruota.

## Visualizzazione della panoramica della bicicletta

1. Selezionare **Panoramica** per visualizzare altri dettagli del contachilometri della bicicletta.

### Associazione dei sensori

- 1. Selezionare **Sensori** per impostare l'associazione.
- 2. Selezionare Freq. card., Velocità, Cadenza, Vel/Cad, Potenza, Di2 o Cambio elett.
- 3. Per associare i sensori al dispositivo, installare prima i sensori Bryton Smart, quindi indossare il cardiofrequenzimetro o ruotare pedivella e ruota qualche volta per attivare i sensori Bryton Smart. Per associare Di2 al dispositivo, assicurarsi di aver installato il trasmettitore Di2 D-Fly, quindi premere la leva del cambio per riattivare Di2. Per associare il cambio elettronico al dispositivo, premere la leva del cambio per attivare E-tap o EPS.

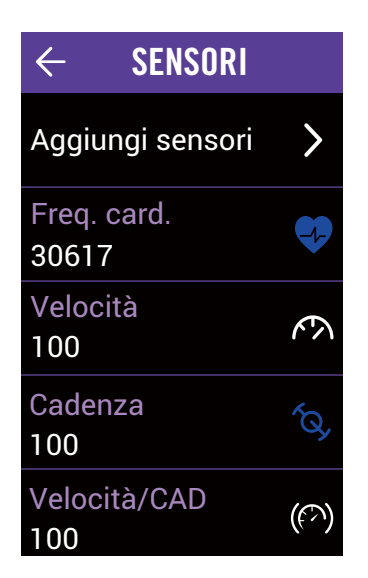

- 4. Selezionare il sensore da associare.
- 5. Selezionare 🗸 per salvare.

### Disattivazione/Rimozione dei sensori

- 1. Accedere al menu Sensori.
- 2. Selezionare il sensore da verificare.
- È possibile disattivare lo stato o selezionare **Rimuovi** per rimuovere il sensore.

### Visualizzazione/Reset del contachilometri

- 1. Accedere al menu Impostazioni bici.
- 2. È possibile visualizzare i chilometri totali accumulati di 2 biciclette.
- 3. È possibile ripristinare il contachilometri toccando il valore e regolandolo.

## WLAN

Rider 860 supporta la connessione WLAN. Una volta impostata correttamente la connessione a una rete o a un hotspot, la volta successiva il dispositivo si collegherà in automatico alla stessa rete o allo stesso hotspot quando rilevati. Inoltre è possibile rimuovere l'associazione a una rete o a un hotspot e impostarne di nuovi.

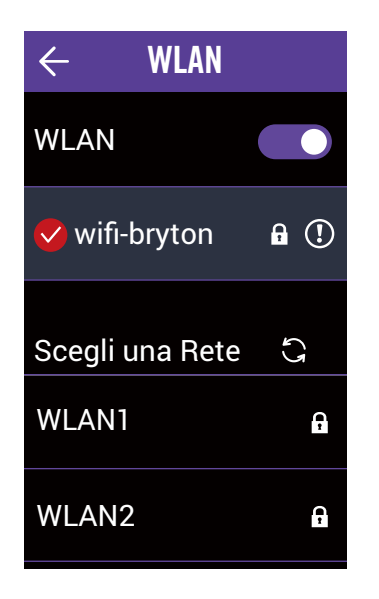

### Impostazione di una rete

- 1. Selezionare **Impostazioni** nella pagina principale.
- 2. Selezionare **WLAN**.
- 3. Attivare WLAN.
- 4. Seleziona una rete a cui connettersi.
- 5. Inserire una password e selezionare  $\checkmark$ .

### Rimozione di una rete

- 1. Selezionare una rete connessa.
- 2. Selezionare ✓. Viene visualizzato il messaggio **Rimuovi?**
- 3. Selezionare ✓ per rimuovere.

## Altitudine

Con la connessione a Internet, Rider 860 fornisce informazioni sull'altitudine per la calibrazione diretta. È inoltre possibile modificare l'altitudine manualmente.

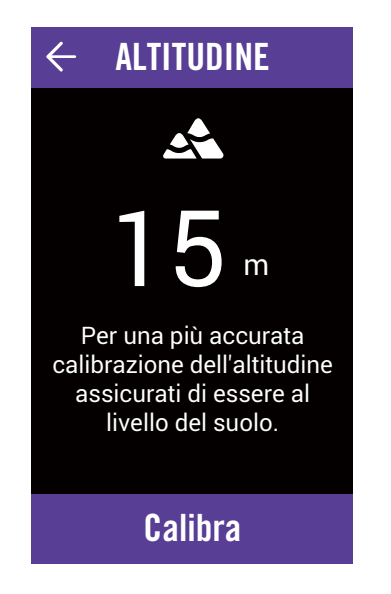

### Calibra altitudine

- 1. Selezionare **Impostazioni** nella pagina principale.
- 2. Selezionare Altitudine.
- 3. Selezionare il valore.
- 4. Inserire il valore.
- 5. Selezionare Calibrare.

**NOTA:** Il valore di altitudine sulla pagina dati cambia quando viene regolata l'altitudine attuale.

## Mostra sulla mappa

Rider 860 consente di scegliere quali informazioni aggiungere alla mappa.

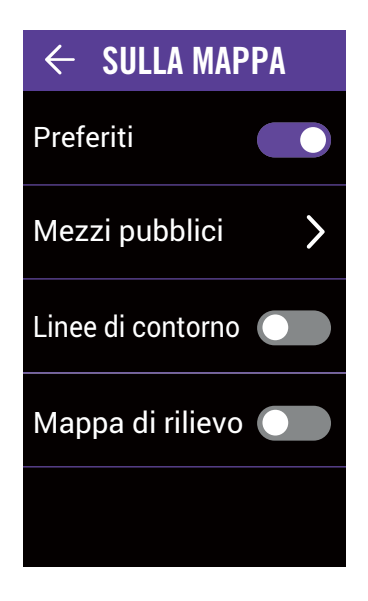

- 1. Selezionare **Impostazioni** nella pagina principale.
- 2. Selezionare **Mostra sulla mappa**.

#### Preferiti

1. Attivare/disattivare la visualizzazione dei punti preferiti.

#### Trasporto

- 1. Selezionare Mezzi pubblici.
- 2. Selezionare Fermate/Linee Bus e Navette/ Linee Tram e Treni per abilitarne le informazioni.

### Linee di contorno

- 1. Attivare/disattivare le linee di contorno. **Mappa di rilievo**
- 1. Attivare/disattivare la mappa di rilievo.

## Display mappa

È possibile personalizzare l'aspetto della mappa.

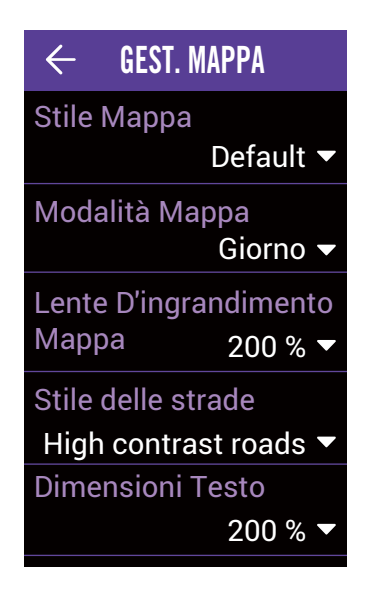

- 1. Selezionare **Impostazioni** nella pagina principale.
- 2. Selezionare **Display mappa**.

#### Stile mappa

1. Selezionare **Stile mappa** per selezionare uno stile.

#### Modalità mappa

1. Selezionare **Modalità mappa** per selezionare **Giorno** o **Notte** per adattarsi alla visione diurna o notturna.

#### Lente d'ingrandimento mappa

1. Selezionare **Lente d'ingrandimento mappa** per regolare la scala della mappa.

#### Stile delle strade

1. Selezionare **Stile delle strade** per selezionare lo stile strada preferito.

#### Dimensioni testo

1. Selezionare **Dimensioni testo** per selezionare le dimensioni del testo preferite visualizzate sulla mappa.

#### Lingua mappa

1. Selezionare Lingua mappa per selezionare Inglese o Nomi locali.

### Percorsi

1. Selezionare **Percorso** per attivare/ disattivare **Percorsi bici** o **Percorsi MTB**.

## Navigazione

Rider 860 consente di configurare impostazioni di navigazione più avanzate.

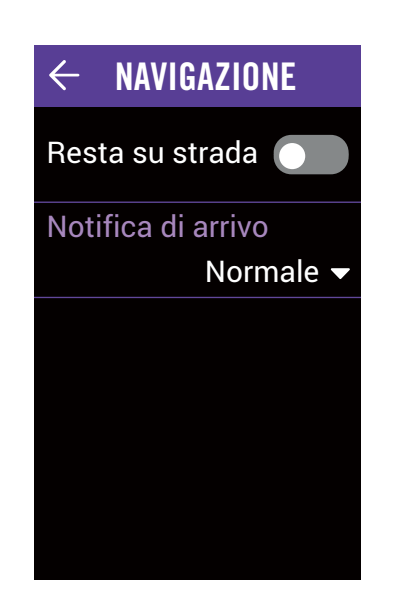

- 1. Selezionare **Impostazioni** nella pagina principale.
- 2. Selezionare **Navigazione**.

### Concentrarsi sulla pista

1. Abilitare **Concentrarsi sulla pista** per assicurarsi che la traccia GPS mostri che ci si trova sul percorso reale.

### Notifica di arrivo

- 1. Selezionare Notifica di arrivo.
- 2. Selezionare il tempo di notifica.
- 3. Selezionare ✓ per confermare.

## Lingua

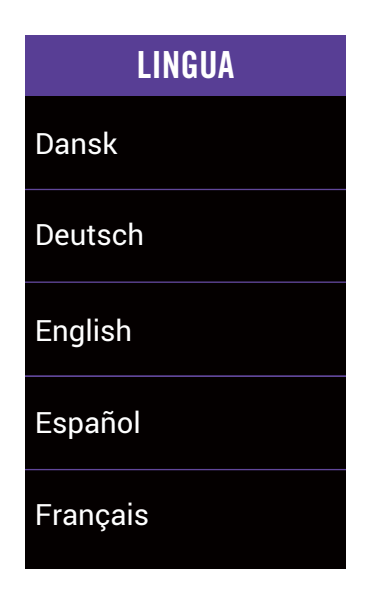

- 1. Selezionare **Impostazioni** nella pagina principale.
- 2. Selezionare Lingua.
- 3. Selezionare la lingua di visualizzazione preferita.

## Informazioni

È possibile visualizzare la versione del firmware attualmente installato sul dispositivo.

| ← INF(                               | ORMAZIONI                                                                                                    |
|--------------------------------------|----------------------------------------------------------------------------------------------------|
| Data di rilascio<br>Versione<br>UUID | 2019/12/09<br>A:0.0.15.50<br>S:0.99.1.2<br>I:19.12.10.01<br>N:0.30.2.0<br>F:0.21.11.13<br>K:0.1<br>M:0.2<br>1804190800000053 |
| @2019 Brytor<br>riservati.           | n Inc. Tutti i diritti                                                                                                    |

- 1. Selezionare **Impostazioni** nella pagina principale.
- 2. Selezionare Informazioni.
- 3. È possibile visualizzare la versione del dispositivo corrente.

## Profilo

In Profilo, è possibile visualizzare e personalizzare il profilo personale. Accedere con il proprio account Bryton Active per sincronizzare i dati dall'app Bryton Active.

| $\leftarrow$ <b>PROFILO</b>                                                                                                    |
|----------------------------------------------------------------------------------------------------|
| Nome                                                                                                    |
| Sunny                                                                                                    |
| Unità                                                                                                    |
| Metrico (km, kg)                                                                                                    |
| Altezza                                                                                                    |
| 170cm                                                                                                    |
| Peso                                                                                                    |
| 47kg                                                                                                    |
| Data di nascita                                                                                                    |
| 1991/04/12                                                                                                    |
|                                                                                                    |
|                                                                                                    |
| ← ZONA FC                                                                                                    |
| ← ZONA FC<br>MHR LTHR                                                                                                    |
| CONA FC       MHR     LTHR       MHR                                                                                                    |
| <ul> <li>← ZONA FC</li> <li>MHR LTHR</li> <li>MHR</li> <li>190 bpm</li> </ul>                                                                                  |
| <ul> <li>← ZONA FC</li> <li>MHR LTHR</li> <li>MHR</li> <li>I90 bpm</li> <li>Zona 1</li> </ul>                                                                  |
| ← ZONA FC<br>MHR LTHR<br>MHR<br>190 bpm<br>Zona 1<br>59 - 74 % of MHR                                                                                          |
| ← ZONA FC<br>MHR LTHR<br>MHR<br>190 bpm<br>Zona 1<br>59 - 74 % of MHR<br>Zona 2                                                                                |
| <ul> <li>← ZONA FC</li> <li>MHR LTHR</li> <li>MHR</li> <li>MHR</li> <li>S9 - 74 % of MHR</li> <li>Zona 2<br/>74 - 80 % of MHR</li> </ul>                       |
| <ul> <li>← ZONA FC</li> <li>MHR LTHR</li> <li>MHR 190 bpm</li> <li>Zona 1<br/>59 - 74 % of MHR</li> <li>Zona 2<br/>74 - 80 % of MHR</li> <li>Zona 3</li> </ul> |

- 1. Selezionare **Profilo** nella pagina principale.
- 2. È possibile visualizzare e modificare

Accedere all'account Bryton Active

- 1. Selezionare **Accesso**.
- 2. Inserire Indirizzo e-mail.
- 3. Inserire **Password**.
- 4. Selezionare **Accesso** per sincronizzare.
- Personalizzazione di zone di frequenza cardiaca
- 1. Selezionare Zona FC.
- 2. Selezionare **MHR** o **LTHR** e modificare il valore.
- 3. Modificare l'intervallo da Zona 1 a Zona 7.
- Personalizzazione della zona di potenza
- 1. Selezionare Zona potenza.
- 2. Selezionare **MAP** o **FTP** e modificare il valore.
- 3. Modificare l'intervallo da Zona 1 a Zona 7.
- Hai dimenticato la password
- 1. Selezionare Accedi.
- 2. Selezionare Hai dimenticato la password.
- 3. Inserire Indirizzo e-mail.
- 4. Selezionare Invia.
- 5. Verrà visualizzato il messaggio "È stata inviata un'email per il ripristino della password.". Selezionare OK.
- 6. Accedere alla casella di posta elettronica e fare clic sul link per il ripristino della password nell'email ricevuta da Bryton Corp.

### Uscita

1. Scorrere fino a fondo pagina e selezionare **Uscita**.

## Impostazioni avanzate dell'app Bryton

Una volta associato Rider 860 all'app Bryton Active, si ha accesso alle Notifiche.

## Notifiche

Dopo aver associato lo smartphone compatibile utilizzando tecnologia wireless Bluetooth Smart con Rider 860, è possibile ricevere telefonate, SMS ed e-mail su Rider 860.

Associazione di un telefono iOS

- a. Andare su "Impostazioni>Bluetooth" del telefono e abilitare Bluetooth.
- b. Andare su Bryton Active e toccare "Impostazioni > Gestione dispositivo > +".
- c. Selezionare e aggiungere il dispositivo premendo "+".
- d. Toccare "Associa" per associare il dispositivo al telefono. (Solo per telefono iOS)
- e. Toccare "Fine" per completare l'associazione.

**NOTA:** Se le notifiche non funzionano correttamente sul telefono, accedere a "Impostazioni > Notifiche" e controllare se sono state consentite le notifiche nelle app di posta elettronica e messaggistica compatibili o accedere alle impostazioni delle applicazioni dei social network.

- 1. Associazione di un telefono Android
  - a. Andare su "Impostazioni>Bluetooth" del telefono e abilitare Bluetooth.
  - b. Andare alla su Bryton Active e toccare "Impostazioni > Gestione dispositivo > +".
  - c. Selezionare e aggiungere il dispositivo premendo "+".
  - d. Toccare "Fine" per completare l'associazione.
- 2. Consentire l'accesso alle notifiche
  - a. Toccare "Impostazioni > Notifiche".
  - b. Toccare "OK" per accedere alle impostazioni in modo da consentire accesso alle notifiche all'app Bryton Active.
  - c. Toccare "Active" e selezionare "OK" per consentire accesso alle notifiche all'app Bryton.
  - d. Tornare alle impostazioni di Notifiche.
  - e. Selezionare e abilitare Chiamate in arrivo, SMS ed E-mail toccando ogni voce.

## Appendice

## **Specifiche tecniche**

## Rider 860

| Voce                              | Descrizione                                                                                                    |
|-----------------------------------|----------------------------------------------------------------------------------------------------|
| Display                           | Schermo touchscreen LCD TFT a colori trasflettivo da 2,8"                                                                                        |
| Dimensioni                        | 100x58x24 mm                                                                                                    |
| Peso                              | 128g                                                                                                    |
| Temperatura operativa             | -10°C ~ 50°C                                                                                                    |
| Temperatura di carica<br>batteria | 0°C ~ 40°C                                                                                                    |
| Batteria                          | Batteria ricaricabile ai polimeri di litio                                                                                                    |
| Durata della batteria             | 16 ore a cielo aperto                                                                                                    |
| ANT+™                             | Dispone di connettività ANT+™ wireless certificata Visitare il<br>sito www.thisisant.com/directory per i prodotti compatibili.<br>∑µ ∑∞ ∑∞ ∞∞ ∞∞ |
| GNSS                              | Ricevitore GNSS ad alta sensibilità integrato con antenna incorporata                                                                            |
| BLE Smart                         | Tecnologia wireless Bluetooth Smart con antenna integrata                                                                                        |
| Resistente all'acqua              | Resistenza all'acqua fino a una profondità di 1 metro per un<br>max. di 30 minuti                                                                |
| Barometro                         | Dotato di barometro                                                                                                    |
| WLAN                              | IEEE 802.11 b/g/n; banda da 2,4GHz 8dBm                                                                                                    |

### Sensore di velocità smart (opzionale)

| Voce                          | Descrizione                                                                                           |
|-------------------------------|----------------------------------------------------------------------------------------------------|
| Dimensioni                    | 36,9 x 34,8 x 8,1 mm                                                                                  |
| Peso                          | 6 g                                                                                                   |
| Resistenza all'acqua          | Esposizione accidentale all'acqua fino a 1 metro per un max.<br>di 30 minuti                          |
| Portata di trasmissione       | 3 m                                                                                                   |
| Durata della batteria         | Fino a 1 anno                                                                                         |
| Temperatura operativa         | -10°C ~ 60°C                                                                                          |
| Frequenza/protocollo<br>radio | Protocollo di comunicazioni wireless per attività sportive ANT+<br>Dynastream/a 2,4 GHz/Bluetooth 4.0 |

#### NOTA:

La precisione potrebbe essere compromessa da un contatto scarso del sensore, da interferenze elettromagnetiche e dalla distanza dal trasmettitore. Per evitare interferenze magnetiche, si consiglia di cambiare posizione, pulire o sostituire la catena.

## Sensore di cadenza smart (opzionale)

| Voce                          | Descrizione                                                                                           |
|-------------------------------|----------------------------------------------------------------------------------------------------|
| Dimensioni                    | 36,9 x 31,6 x 8,1 mm                                                                                  |
| Peso                          | 6 g                                                                                                   |
| Resistenza all'acqua          | Esposizione accidentale all'acqua fino a 1 metro per un max. di<br>30 minuti                          |
| Portata di trasmissione       | 3 m                                                                                                   |
| Durata della batteria         | Fino a 1 anno                                                                                         |
| Temperatura operativa         | -10°C ~ 60°C                                                                                          |
| Frequenza/protocollo<br>radio | Protocollo di comunicazioni wireless per attività sportive ANT+<br>Dynastream/a 2,4 GHz/Bluetooth 4.0 |

### NOTA:

La precisione potrebbe essere compromessa da un contatto scarso del sensore, da interferenze elettromagnetiche e dalla distanza dal trasmettitore.

### Sensore cardio smart (opzionale)

| Voce                          | Descrizione                                                                                           |
|-------------------------------|----------------------------------------------------------------------------------------------------|
| Dimensioni                    | 63 x 34,3 x 15 mm                                                                                     |
| Peso                          | 14,5 g (sensore) / 31,5 g (fascia)                                                                    |
| Resistenza all'acqua          | Esposizione accidentale all'acqua fino a 1 metro per un max. di<br>30 minuti                          |
| Portata di trasmissione       | 3 m                                                                                                   |
| Durata della batteria         | Fino a 2 anni                                                                                         |
| Temperatura operativa         | 0°C ~ 50°C                                                                                            |
| Frequenza/protocollo<br>radio | Protocollo di comunicazioni wireless per attività sportive ANT+<br>Dynastream/a 2,4 GHz/Bluetooth 4.0 |

## Dati batteria

### Sensore di velocità smart e sensore di cadenza smart

Entrambi i sensori contengono una batteria CR2032 sostituibile dall'utente. Prima di utilizzare i sensori:

- 1. Individuare il coperchio della batteria circolare sul retro dei sensori.
- 2. Utilizzare il dito per premere e ruotare il coperchio in senso antiorario in modo che l'indicatore sul coperchio sia rivolto verso l'icona di sblocco (**G**).
- 3. Rimuovere il coperchio e la linguetta della batteria.
- 4. Utilizzare il dito per premere e ruotare il coperchio in senso orario in modo che l'indicatore sul coperchio sia rivolto verso l'icona di blocco ().

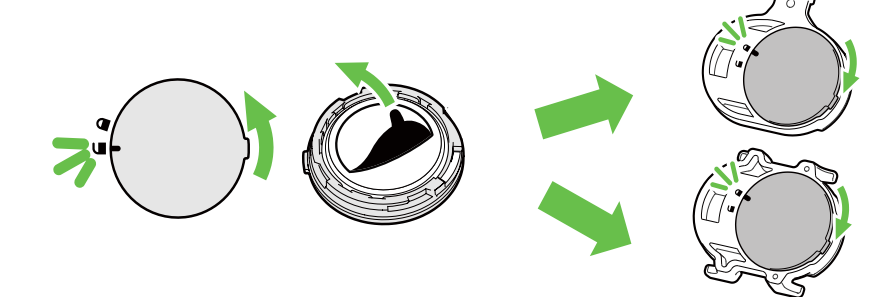

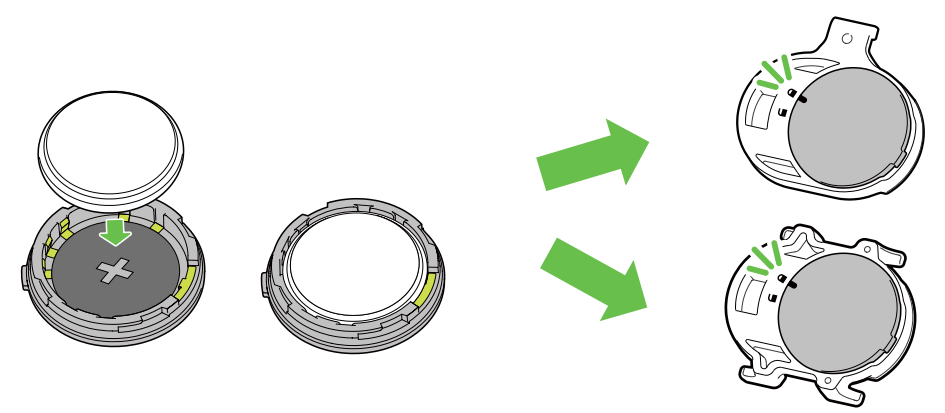

Per sostituire la batteria:

- 1. Individuare il coperchio della batteria circolare sul retro dei sensori.
- 2. Utilizzare il dito per premere e ruotare il coperchio in senso antiorario in modo che l'indicatore sul coperchio sia rivolto verso l'icona di sblocco (**G**).
- 3. Rimuovere la batteria e inserirne una nuova, inserendo prima il connettore positivo nello scomparto batterie.
- 4. Utilizzare il dito per premere e ruotare il coperchio in senso orario in modo che l'indicatore sul coperchio sia rivolto verso l'icona di blocco ().

#### NOTA:

- Il valore di cadenza o velocità lampaggia in Pagina dati quando i sensori si stanno per scaricare.
- Quando si installa una batteria nuova, se la batteria non viene sistemata prima con il connettore positivo, quest'ultimo si deforma facilmente provocando un cattivo funzionamento.
- Fare attenzione a non danneggiare o allentare la guarnizione O-ring sul coperchio.
- Contattare l'ufficio locale per lo smaltimento dei rifiuti per eliminare correttamente le batterie esauste.

### Sensore cardio smart

Il sensore cardio contiene una batteria CR2032 sostituibile dall'utente. Per sostituire la batteria:

- 1. Individuare il coperchio circolare della batteria sul retro del sensore cardio.
- 2. Utilizzare una moneta per ruotare il coperchio in senso antiorario.
- 3. Rimuovere il coperchio e la batteria.
- 4. Inserire la nuova batteria con il connettore positivo rivolto verso l'alto e premerla leggermente.
- 5. Utilizzare una moneta per ruotare il coperchio in senso orario.

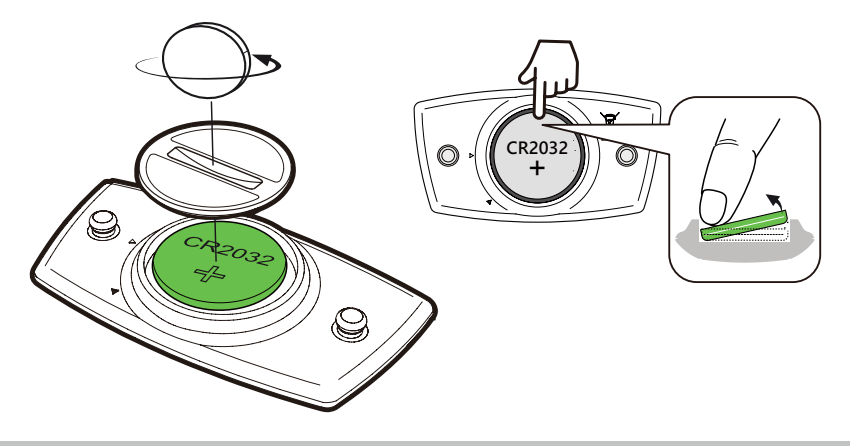

#### NOTA:

- Il valore di frequenza cardiaca lampeggia in Pagina dati quando il sensore di frequenza cardiaca si sta per scaricare.
- Fare attenzione a non danneggiare o allentare la guarnizione O-ring.
- Contattare l'ufficio locale per lo smaltimento dei rifiuti per eliminare correttamente le batterie esauste.

## **Installazione di Rider 860**

## Usare il supporto per bicicletta per montare Rider 860

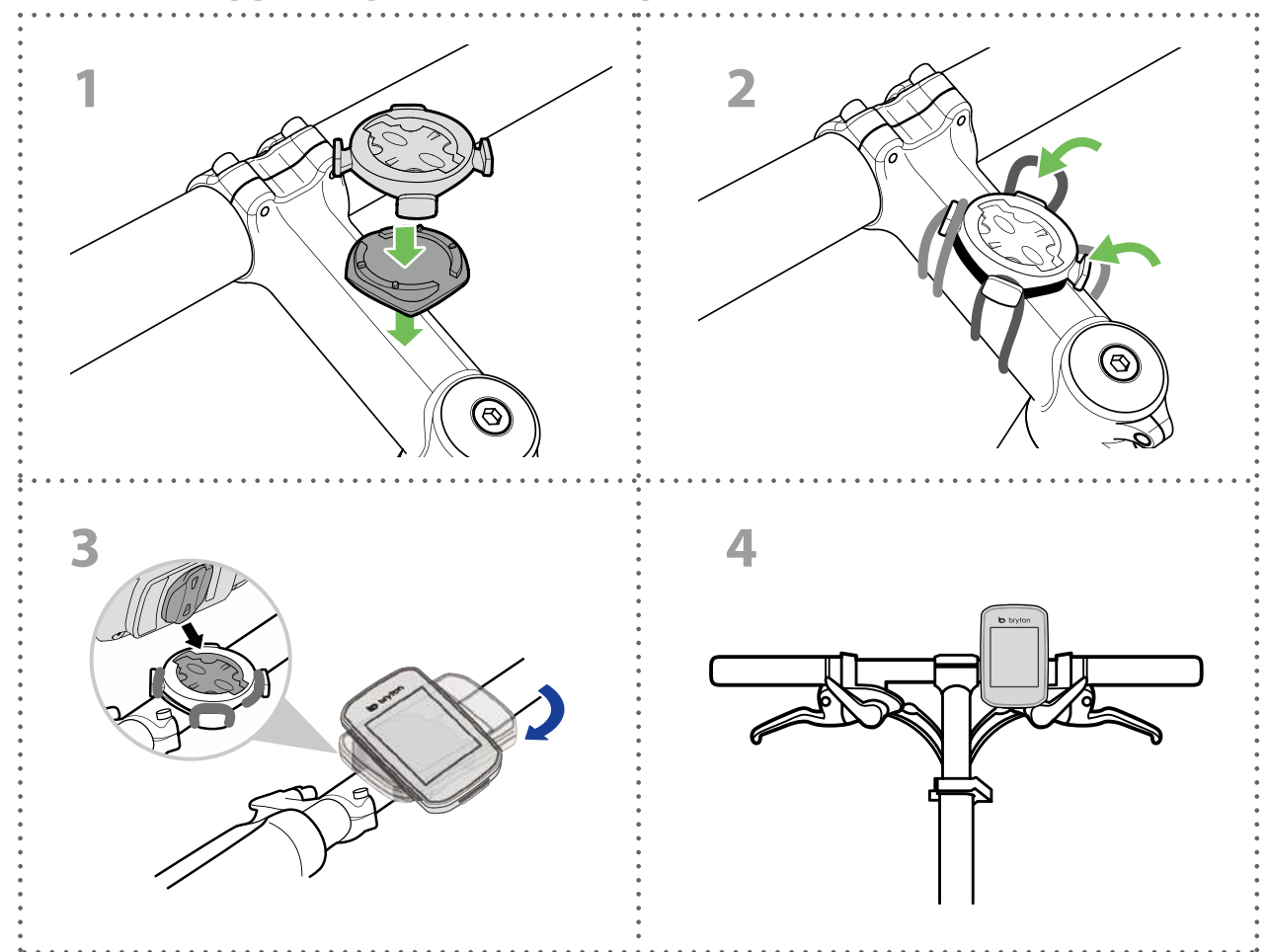

## Usare il supporto a F per montare Rider 860 (opzionale)

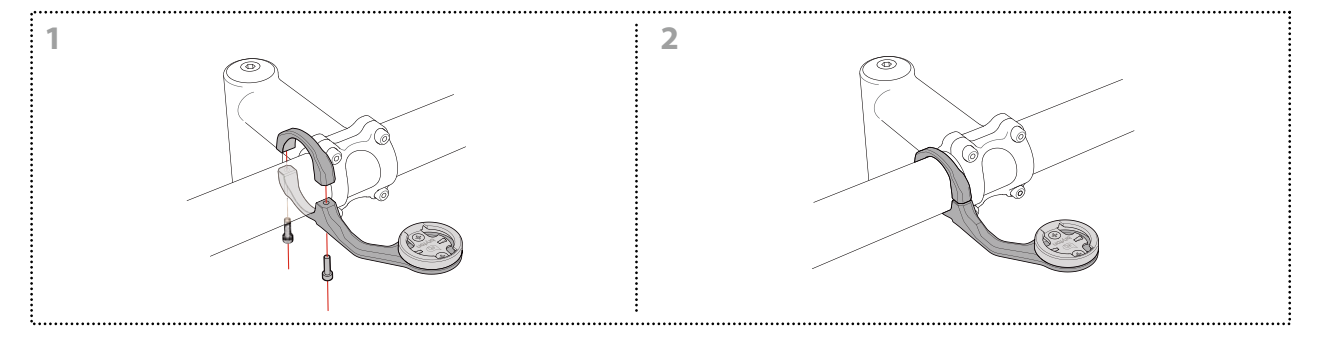

# Installare il sensore di velocità/cadenza (opzionale)

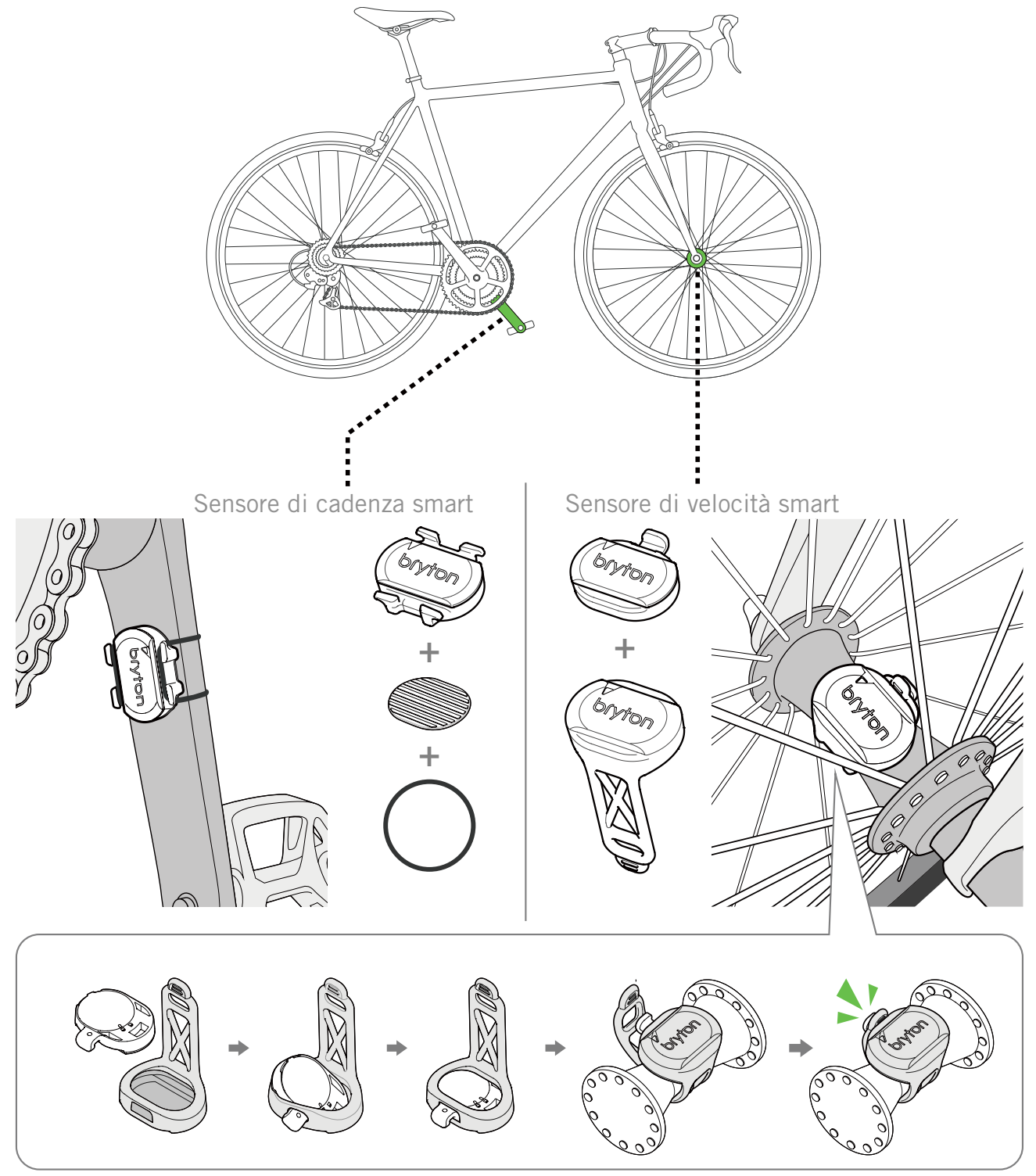

### NOTA:

• Una volta riattivati i sensori, il LED lampeggia due volte. Il LED continua a lampeggiare quando si continua a pedalare per l'associazione. Dopo circa 15 lampeggi, cessa di lampeggiare. Se non viene utilizzato per 10 minuti, il sensore entra in modalità di sospensione per risparmiare energia. Completare l'associazione mentre il sensore è attivo.

## Installare la fascia cardio (opzionale)

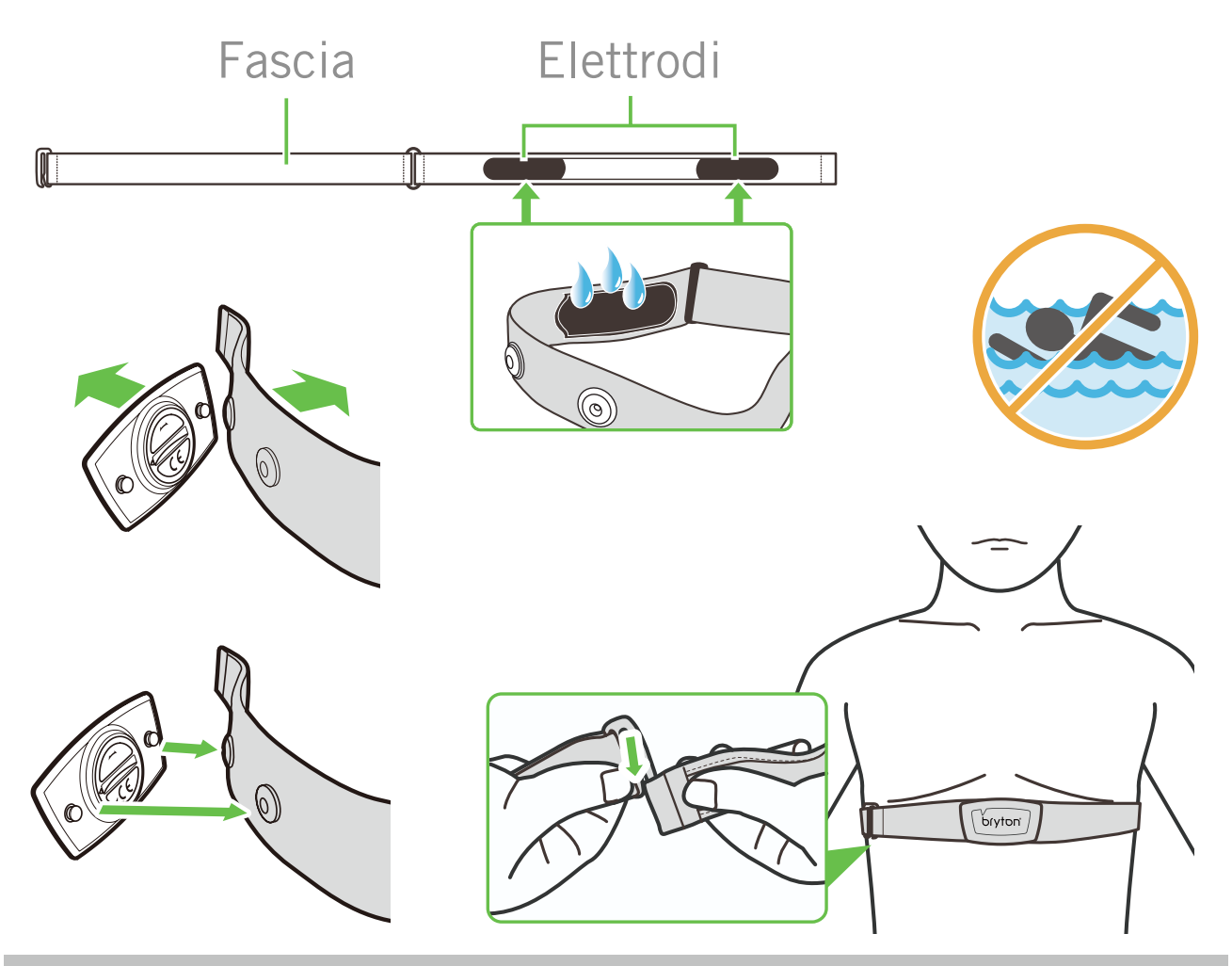

#### NOTA:

- · Con clima freddo, indossare indumenti adatti per mantenere calda la fascia cardio.
- La fascia deve essere indossata direttamente sul corpo.
- Regolare la posizione del sensore sulla parte centrale del corpo (indossarlo poco sotto il torace). Il logo Bryton visualizzato sul sensore deve essere rivolto verso l'alto. Serrare saldamente la fascia elastica in modo che non si allenti durante l'esercizio.
- Se il sensore non può essere rilevato o i valori sono anomali, effettuare un riscaldamento di circa 5 minuti.
- Se la fascia cardio non viene utilizzata per un certo periodo di tempo, rimuovere il sensore dalla fascia cardio.

**NOTA:** La sostituzione impropria della batteria può provocare esplosioni. Quando si sostituisce la batteria, usare solo la batteria originale o una di tipo simile specificata dal produttore. Lo smaltimento delle batterie usate deve essere eseguito osservando le leggi emanate dalle autorità locali.

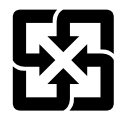

Per garantire la protezione dell'ambiente, le batterie usate devono essere smaltite separatamente dai rifiuti urbani usando i punti di raccolta o lo smaltimento differenziato per il riciclaggio.

## Dimensione e circonferenza delle ruote

La misura delle ruote è contrassegnata su entrambi i lati del copertone.

| Dimensione ruote  | L (mm) |
|-------------------|--------|
| 12x1,75           | 935    |
| 12x1,95           | 940    |
| 14x1,50           | 1020   |
| 14x1,75           | 1055   |
| 16x1,50           | 1185   |
| 16x1,75           | 1195   |
| 16x2,00           | 1245   |
| 16 x 1-1/8        | 1290   |
| 16 x 1-3/8        | 1300   |
| 17x1-1/4          | 1340   |
| 18x1,50           | 1340   |
| 18x1,75           | 1350   |
| 20x1,25           | 1450   |
| 20x1,35           | 1460   |
| 20x1,50           | 1490   |
| 20x1,75           | 1515   |
| 20x1,95           | 1565   |
| 20x1-1/8          | 1545   |
| 20x1-3/8          | 1615   |
| 22x1-3/8          | 1770   |
| 22x1-1/2          | 1785   |
| 24x1,75           | 1890   |
| 24x2,00           | 1925   |
| 24x2,125          | 1965   |
| 24 x 1(520)       | 1753   |
| 24 x 3/4 tubolare | 1785   |
| 20x1-1/8          | 1795   |
| 20x1-1/4          | 1905   |
| 26 x 1(559)       | 1913   |
| 26x1,25           | 1950   |
| 26x1,40           | 2005   |
| 26x1,50           | 2010   |
| 26x1,75           | 2023   |
| 26x1,95           | 2050   |
| 26x2,10           | 2068   |
| 26x2,125          | 2070   |
| 26x2,35           | 2083   |

| Dimensione ruote         | L (mm) |
|--------------------------|--------|
| 26x3,00                  | 2170   |
| 26x1-1/8                 | 1970   |
| 26x1-3/8                 | 2068   |
| 26x1-1/2                 | 2100   |
| 650C tubolare 26<br>x7/8 | 1920   |
| 650x20C                  | 1938   |
| 650x23C                  | 1944   |
| 650 x 25C 26 x1<br>(571) | 1952   |
| 650x38A                  | 2125   |
| 650x38B                  | 2105   |
| 27 x 1(630)              | 2145   |
| 27x1-1/8                 | 2155   |
| 27x1-1/4                 | 2161   |
| 27x1-3/8                 | 2169   |
| 27,5x1,50                | 2079   |
| 27,5x2,1                 | 2148   |
| 27,5x2,25                | 2182   |
| 700xI8C                  | 2070   |
| 700xl9C                  | 2080   |
| 700x20C                  | 2086   |
| 700x23C                  | 2096   |
| 700x25C                  | 2105   |
| 700x28C                  | 2136   |
| 700x30C                  | 2146   |
| 700x32C                  | 2155   |
| 700C tubolare            | 2130   |
| 700x35C                  | 2168   |
| 700x38C                  | 2180   |
| 700x40C                  | 2200   |
| 700x42C                  | 2224   |
| 700x44C                  | 2235   |
| 700x45C                  | 2242   |
| 700x47C                  | 2268   |
| 29x2,1                   | 2288   |
| 29x2,2                   | 2298   |
| 29x2,3                   | 2326   |
|                          |        |

## Manutenzione di base di Rider 860

Prestare estrema cautela al dispositivo per ridurre rischi di danni.

- Non far cadere il dispositivo o sottoporlo a urti violenti.
- Non esporre il dispositivo a temperature estreme e ad eccessiva umidità.
- La superficie dello schermo può facilmente graffiarsi. Utilizzare protezioni generiche dello schermo non adesive per proteggerlo dai graffi minori.
- Per pulire il dispositivo, utilizzare un detergente neutro diluito su un panno morbido.
- Non tentare di smontare, riparare o apportare modifiche al dispositivo. Qualsiasi tentativo in tal senso annullerà la garanzia.

## Campo dati

| Categoria  | Campo dati              | Descrizione del campo dati                                                                                                    |
|------------|-------------------------|----------------------------------------------------------------------------------------------------|
| Energia    | Calorie                 | Il numero delle calorie bruciate totali.                                                                                                    |
|            | Kilojoules              | La produzione di energia accumulata in kilojoule dell'attività corrente.                                                                                                    |
| Altitudine | Altitudine              | L'altitudine della posizione corrente sopra o sotto il livello del mare.                                                                                                    |
|            | Altitudine max          | L'altitudine più elevata della posizione corrente sopra o sotto<br>il livello del mare che il ciclista ha raggiunto durante l'attività<br>corrente.                                                                                                    |
|            | Guadagno<br>altitudine  | L'altitudine totale guadagnata durante l'attività corrente.                                                                                                    |
|            | Perdita altitudine      | L'altitudine totale persa durante l'attività corrente.                                                                                                    |
|            | Pendenza                | Il calcolo dell'altitudine in rapporto alla distanza.                                                                                                    |
|            | Salita                  | La distanza percorsa totale in salita.                                                                                                    |
|            | Discesa                 | La distanza percorsa totale in discesa.                                                                                                    |
|            | Distanza                | Distanza percorsa durante l'attività attuale.                                                                                                    |
|            | Contachilometri         | Distanza totale accumulata fino al ripristino.                                                                                                    |
|            | LapDist                 | Distanza percorsa durante il giro attuale.                                                                                                    |
| Distanza   | LLapDist                | Distanza percorsa durante l'ultimo giro concluso.                                                                                                    |
|            | Viaggio 1/<br>Viaggio 2 | Chilometraggio totale registrato prima del ripristino.<br>Sono disponibili 2 diverse misurazioni di viaggio. È possibile<br>utilizzare viaggio 1 o viaggio 2 per registrare, ad esempio, la<br>distanza settimanale totale oppure utilizzare altro, ad esempio,<br>la distanza mensile totale. |
|            | Velocità                | Velocità attuale di cambio in distanza.                                                                                                    |
|            | Velocità media          | Velocità media dell'attività attuale.                                                                                                    |
| Velocità   | Velocità max            | Velocità massima dell'attività attuale.                                                                                                    |
|            | LapVelMed               | Velocità media del giro attuale.                                                                                                    |
|            | LapVelMax               | Velocità massima del giro attuale.                                                                                                    |
|            | LLapVelMed              | Velocità media dell'ultimo giro percorso.                                                                                                    |
| Tempo      | Tempo                   | Ora GPS attuale.                                                                                                    |
|            | Tempo percorso          | Tempo trascorso sul percorso per l'attività attuale.                                                                                                    |
|            | Tempo viaggio           | Tempo totale trascorso per l'attività attuale.                                                                                                    |
|            | Alba                    | L'ora dell'alba in base alla posizione GPS.                                                                                                    |
|            | Tramonto                | L'ora del tramonto in base alla posizione GPS.                                                                                                    |
|            | LapTime                 | Il tempo cronometrato del giro attuale.                                                                                                    |
|            | LLapTime                | Il tempo cronometrato dell'ultimo giro percorso.                                                                                                    |
|            | NumLap                  | Il numero di giri terminati dell'attività corrente.                                                                                                    |

| Categoria   | Campo dati                   | Descrizione del campo dati                                                                                                    |
|-------------|------------------------------|----------------------------------------------------------------------------------------------------|
| Cadenza     | Cadenza                      | Il numero delle calorie bruciate totali.                                                                                                    |
|             | Cadenza media                | La produzione di energia accumulata in kilojoule dell'attività corrente.                                                                                                    |
|             | Cadenza max                  | Cadenza massima dell'attività attuale.                                                                                                    |
|             | LapCadMed                    | La cadenza media del giro attuale.                                                                                                    |
|             | LLapCadMed                   | La cadenza media dell'ultimo giro percorso.                                                                                                    |
|             | Freq. card.                  | Numero di battiti cardiaci al minuto. È necessario associare un sensore cardiofrequenzimetro compatibile al dispositivo.                                                                                                    |
|             | FC media                     | Frequenza cardiaca media dell'attività attuale.                                                                                                    |
|             | FC max                       | Frequenza cardiaca massima dell'attività attuale.                                                                                                    |
| FC          | MHR %                        | La frequenza cardiaca corrente divisa per la frequenza cardiaca<br>massima.<br>MHR indica il numero massimo di battiti cardiaci in 1 minuto<br>di sforzo. (MHR è diverso da FC max. Occorre impostare MHR<br>nel Profilo utente)                                                                        |
|             | LTHR%                        | La frequenza cardiaca corrente divisa per soglia anaerobica<br>frequenza cardiaca. LTHR indica la frequenza cardiaca media<br>durante un allenamento intenso in cui la concentrazione<br>ematica di lattato inizia ad aumentare in maniera esponenziale.<br>(Occorre impostare LTHR nel Profilo utente) |
|             | Zona MHR                     | L'intervallo corrente della percentuale della frequenza cardiaca massima (da zona 1 a zona 75).                                                                                                    |
|             | Zona LTHR                    | L'intervallo attuale della soglia anaerobica della frequenza<br>cardiaca Percentuale (da zona 1 a zona 7)                                                                                                    |
|             | LapFCMed                     | La frequenza cardiaca media del giro attuale.                                                                                                    |
|             | LLapFCMed                    | La frequenza cardiaca media dell'ultimo giro percorso.                                                                                                    |
|             | Lap MHR%                     | Media del valore MHR% per la frazione attuale.                                                                                                    |
|             | Lap LHTR%                    | Media del valore LHTR% per la frazione attuale.                                                                                                    |
| Temperatura | Temperatura                  | La temperatura corrente.                                                                                                    |
|             | Potenza                      | La potenza corrente in watt.                                                                                                    |
| Potenza     | Pot.Med                      | Potenza media dell'attività attuale.                                                                                                    |
|             | Pot.Max                      | Potenza massima dell'attività attuale.                                                                                                    |
|             | LapPotMed                    | Potenza media del giro attuale.                                                                                                    |
|             | LapPotMax                    | Potenza massima del giro attuale.                                                                                                    |
|             | Pot.3s                       | Media della potenza di 3 secondi                                                                                                    |
|             | Pot.10s                      | Media della potenza di 10 secondi                                                                                                    |
|             | Pot.30s                      | Media della potenza di 30 secondi                                                                                                    |
|             | NP (Potenza<br>normalizzata) | Una stima della potenza che si mantiene per lo stesso "costo"<br>fisiologico se la potenza è stata perfettamente costante, come<br>su un ergometro, anziché del consumo energetico variabile.                                                                                                    |

| Categoria                           | Campo dati                     | Descrizione del campo dati                                                                                                    |
|-------------------------------------|--------------------------------|----------------------------------------------------------------------------------------------------|
| Potenza                             | TSS (Training<br>Stress Score) | Il Training Stress Score viene calcolato tenendo conto<br>dell'intensità come IF e la durata dell'uscita. Un modo per<br>misurare quanto viene stressato il corpo da una pedalata.                     |
|                                     | IF (Intensity<br>Factor)       | L'Intensity Factor è il rapporto tra potenza normalizzata (NP)<br>sulla propria potenza di soglia funzionale (FTP). Un'indicazione<br>della difficoltà di una pedalata in rapporto alla forma globale. |
|                                     | SP<br>(Specific Power)         | Il rapporto tra potenza e peso                                                                                                    |
|                                     | Zona FTP                       | L'intervallo corrente della percentuale della potenza di soglia<br>funzionale (da zona 1 a zona 7)                                                                                                    |
|                                     | Zona MAP                       | L'intervallo corrente della percentuale della potenza aerobica massima (da zona 1 a zona 7).                                                                                                    |
|                                     | MAP%                           | La potenza corrente divisa per la potenza aerobica massima.                                                                                                    |
|                                     | FTP%                           | La potenza corrente divisa per la potenza di soglia funzionale.                                                                                                    |
|                                     | Lap NP                         | La potenza normalizzata del giro corrente                                                                                                    |
|                                     | LLapPotMed                     | Il consumo energetico medio dell'ultimo giro percorso.                                                                                                    |
|                                     | LLapPotMax                     | La potenza massima dell'ultimo giro percorso.                                                                                                    |
|                                     | Bil.Att.s-d                    | Bilanciamento di potenza sinistra/destra corrente.                                                                                                    |
| Analisi<br>della<br>pedalata        | Bil.Med.s-d                    | Bilanciamento di potenza media sinistra/destra dell'attività attuale.                                                                                                    |
|                                     | Eff.Att.s-d                    | La percentuale sinistra/destra corrente dell'efficienza di<br>pedalata del ciclista.                                                                                                    |
|                                     | Eff.Max.s-d                    | La percentuale sinistra/destra massima dell'efficienza di<br>pedalata del ciclista                                                                                                    |
|                                     | Eff.Med.s-d                    | La percentuale sinistra/destra media dell'efficienza di pedalata<br>del ciclista                                                                                                    |
|                                     | Uni.Att.s-d                    | La percentuale sinistra/destra corrente di quanto dell uniformità della forza applicata dal ciclista ai pedali a ogni pedalata.                                                                        |
|                                     | Uni.Max.s-d                    | La percentuale sinistra/destra massima di quanto dell<br>uniformità della forza applicata dal ciclista ai pedali a ogni<br>pedalata.                                                                   |
|                                     | Uni.Med.s-d                    | La percentuale sinistra/destra media di quanto dell uniformità<br>della forza applicata dal ciclista ai pedali a ogni pedalata.                                                                        |
| Sistemi<br>di cambio<br>elettronico | Batteria Di2                   | La potenza residua della batteria del sistema Di2                                                                                                    |
|                                     | Rapporto<br>anteriore          | La posizione del rapporto del deragliatore anteriore visualizzata.                                                                                                    |
|                                     | Rapporto<br>posteriore         | La posizione del rapporto del deragliatore posteriore visualizzata.                                                                                                    |
|                                     | Rapp. trasm.                   | Il rapporto corrente della marcia anteriore rispetto a quella posteriore.                                                                                                    |
|                                     | Rapporti                       | La posizione dei rapporti anteriore e posteriore visualizzati in numeri.                                                                                                    |
|                                     | Comb. rapp.                    | La combinazione dei rapporti correnti del rapporto anteriore e posteriore.                                                                                                    |

RF Exposure Information (MPE)

This device meets the EU requirements and the International Commission on Non-Ionizing Radiation Protection (ICNIRP) on the limitation of exposure of the general public to electromagnetic fields by way of health protection. To comply with the RF exposure requirements, this equipment must be operated in a minimum of 20 cm separation distance to the user.

Hereby, Bryton Inc. declares that the radio equipment type Bryton product is in compliance with Directive 2014/53/EU. The full text of the EU declaration of conformity is available at the following internet address:

http://www.brytonsport.com/download/Docs/CeDocs\_Rider860.pdf

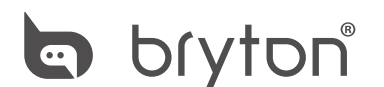

Designed by Bryton Inc. Copyright © 2018 Bryton Inc. All rights reserved. 7F, No.75, Zhouzi St., Neihu Dist., Taipei City 114, Taiwan (R.O.C.)